## **Website Filters**

Website Filters are used to deny LAN computers from accessing specific web sites by the URL or domain. A URL is a specially formatted text string that defines a location on the Internet. If any part of the URL contains the blocked word, the site will not be accessible and the web page will not display. To use this feature, enter the text string to be blocked and click **Save Settings**. The text to be blocked will appear in the list. To delete the text, click **Clear the List Below**.

#### Configure Website Select Allow or Deny. Filter Below:

Website URL/Domain: Enter the keywords or URLs that you want to allow or deny. Click **Save Settings**.

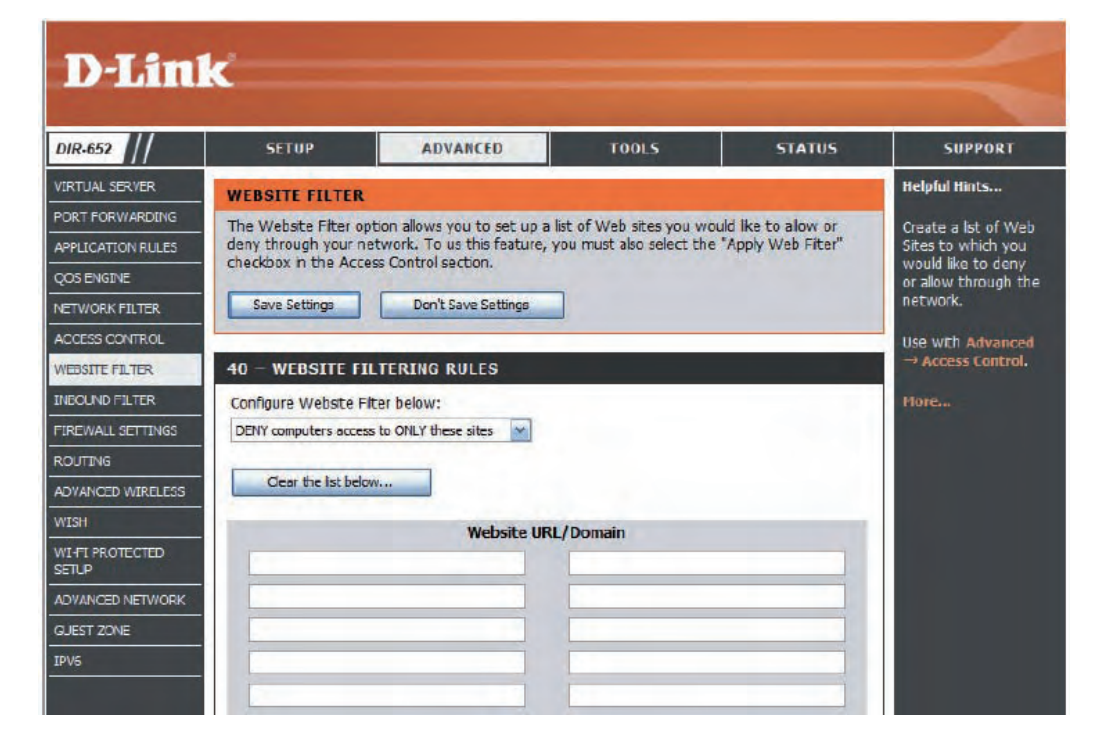

## **Inbound Filters**

The Inbound Filter option is an advanced method of controlling data received from the Internet. With this feature you can configure inbound data filtering rules that control data based on an IP address range. Inbound Filters can be used with Virtual Server, Port Forwarding, or Remote Administration features.

Name: Enter a name for the inbound filter rule.

Action: Select Allow or Deny.

Enable: Check to enable rule.

- **Source IP Start:** Enter the starting IP address. Enter 0.0.0.0 if you do not want to specify an IP range.
- **Source IP End:** Enter the ending IP address. Enter 255.255.255.255 if you do not want to specify and IP range.
  - Add: Click the Add button to add the rule. You must click Save Settings at the top to save the settings.
- Inbound Filter This section will list any rules that are created. You Rules List: may click the **Edit** icon to change the settings or enable/disable the rule, or click the **Delete** icon to remove the rule.

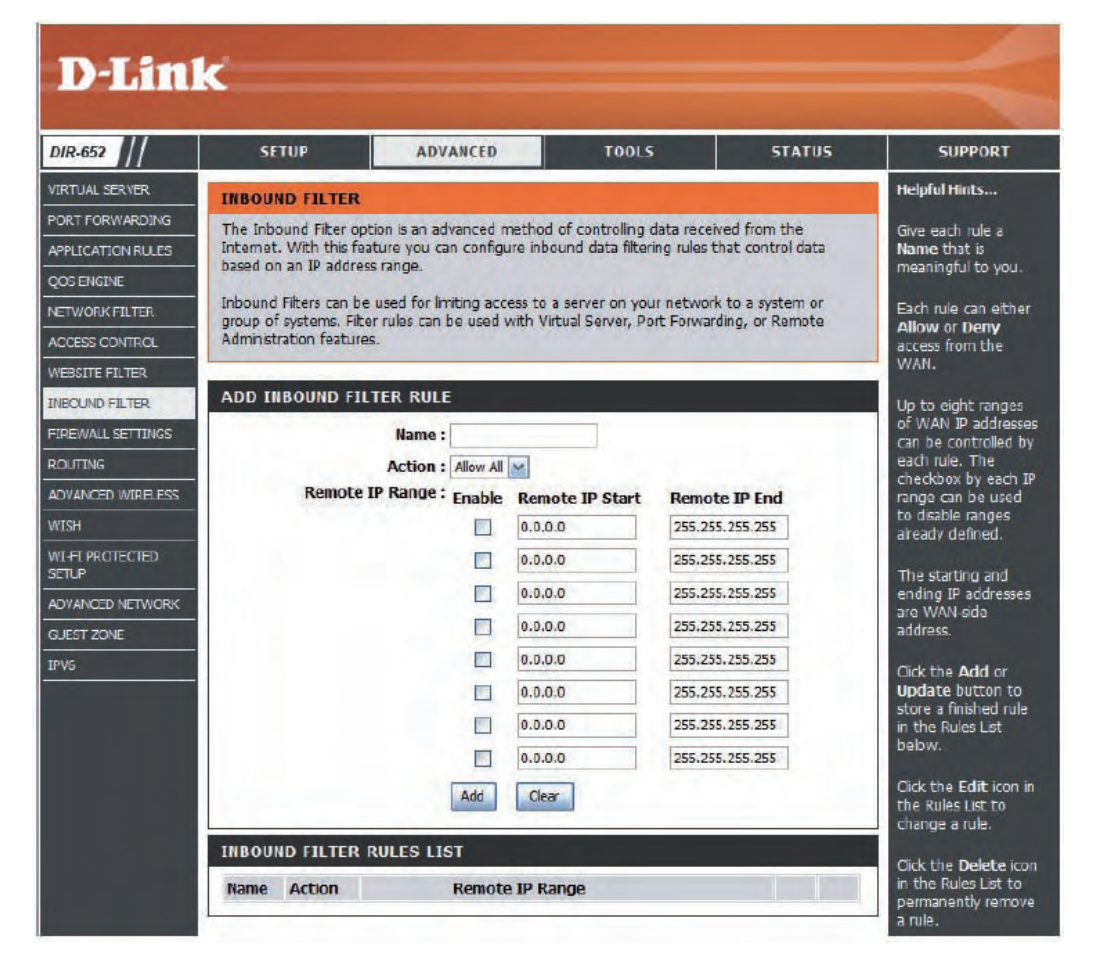

## **Firewall Settings**

A firewall protects your network from the outside world. The D-Link DIR-652 offers a firewall type functionality. The SPI feature helps prevent cyber attacks. Sometimes you may want a computer exposed to the outside world for certain types of applications. If you choose to expose a computer, you cam enable DMZ. DMZ is short for Demilitarized Zone. This option will expose the chosen computer completely to the outside world.

**Enable SPI:** SPI (Stateful Packet Inspection, also known as dynamic packet filtering) helps to prevent cyber attacks by tracking more state per session. It validates that the traffic passing through the session conforms to the protocol.

NAT Endpoint Select one of the following for TCP and UDP ports:
 Filtering: Endpoint Independent - Any incoming traffic sent to an open port will be forwarded to the application that opened the port. The port will close if idle for 5 minutes.

**Address Restricted** - Incoming traffic must match the IP address of the outgoing connection.

**Address + Port Restriction** - Incoming traffic must match the IP address and port of the outgoing connection.

**Enable DMZ Host:** If an application has trouble working from behind the router, you can expose one computer to the Internet and run the application on that computer.

**Note:** Placing a computer in the DMZ may expose that computer to a variety of security risks. Use of this option is only recommended as a last resort.

IP Address: Specify the IP address of the computer on the LAN that you want to have unrestricted Internet communication. If this computer obtains it's IP address automatically using DHCP, be sure to make a static reservation on the **Basic** > **DHCP** page so that the IP address of the DMZ machine does not change.

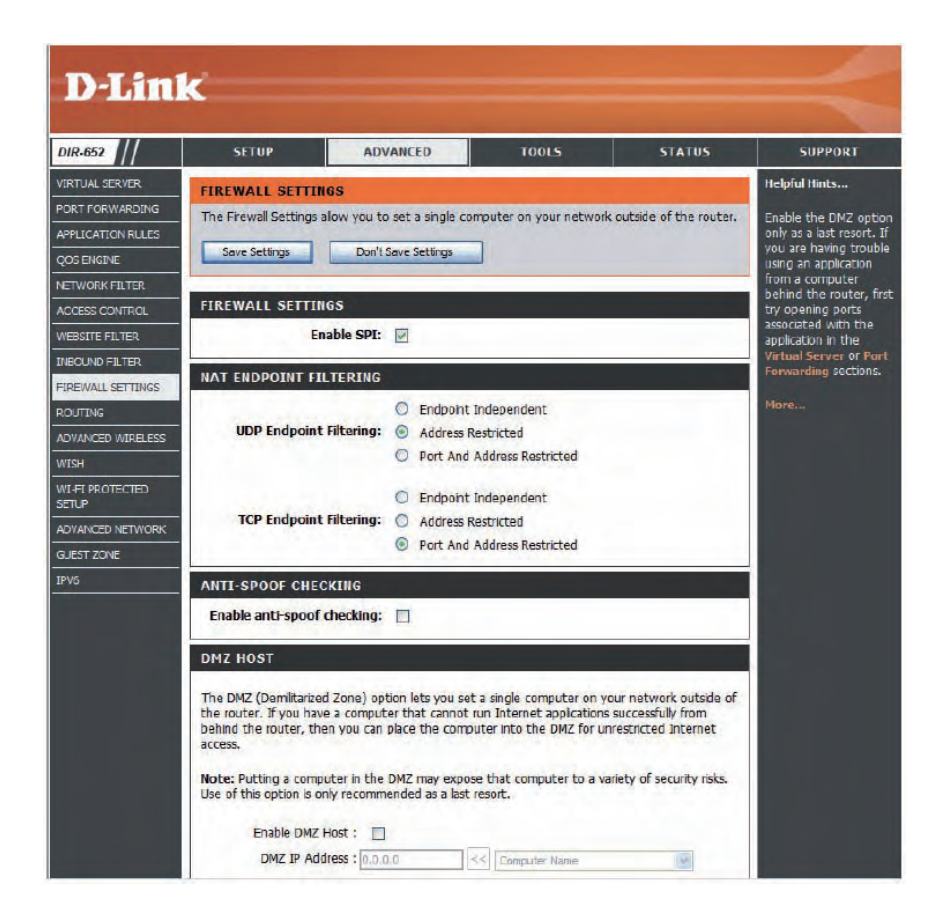

## **Application Level Gateway Configuration**

Here you can enable or disable ALG's. Some protocols and applications require special handling of the IP payload to make them work with network address translation (NAT). Each ALG provides special handling for a specific protocol or application. A number of ALGs for common applications are enabled by default.

- **PPTP:** Allows multiple machines on the LAN to connect to their corporate network using PPTP protocol.
- **IPSEC (VPN):** Allows multiple VPN clients to connect to their corporate network using IPSec. Some VPN clients support traversal of IPSec through NAT. This ALG may interfere with the operation of such VPN clients. If you are having trouble connecting with your corporate network, try turning this ALG off. Please check with the system administrator of your corporate network whether your VPN client supports NAT traversal.
  - **RTSP:** Allows applications that use Real Time Streaming Protocol to receive streaming media from the internet. QuickTime and Real Player are some of the common applications using this protocol.
    - SIP: Allows devices and applications using VoIP (Voice over IP) to communicate across NAT. Some VoIP applications and devices have the ability to discover NAT devices and work around them. This ALG may interfere with the operation of such devices. If you are having trouble making VoIP calls, try turning this ALG off.

## Routing

The Routing option is an advanced method of customizing specific routes of data through your network.

**Destination IP:** Enter the IP address of packets that will take this route.

- **Netmask:** Enter the netmask of the route, please note that the octets must match your destination IP address.
- Gateway: Enter your next hop gateway to be taken if this route is used.
  - **Metric:** The route metric is a value from 1 to 16 that indicates the cost of using this route. A value 1 is the lowest cost and 15 is the highest cost.
- **Interface:** Select the interface that the IP packet must use to transit out of the router when this route is used.

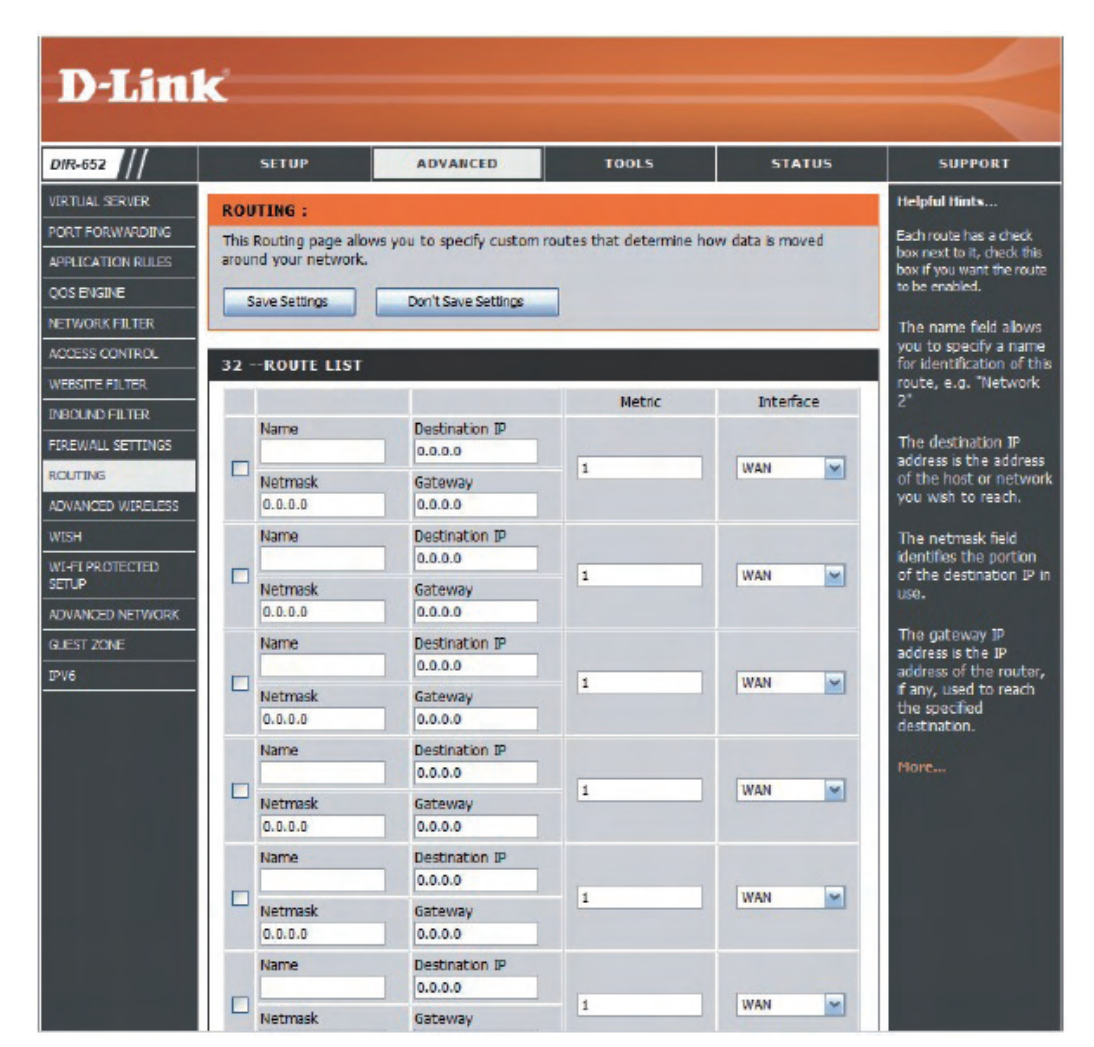

### **Advanced Wireless Settings**

Transmit Power: Set the transmit power of the antennas.

- **Beacon Period:** Beacons are packets sent by an Access Point to synchronize a wireless network. Specify a value. 100 is the default setting and is recommended.
- **RTS Threshold:** This value should remain at its default setting of 2432. If inconsistent data flow is a problem, only a minor modification should be made.
- **Fragmentation** The fragmentation threshold, which is specified in bytes, **Threshold:** determines whether packets will be fragmented. Packets exceeding the 2346 byte setting will be fragmented before transmission. 2346 is the default setting.
- **DTIM Interval:** (Delivery Traffic Indication Message) 3 is the default setting. A DTIM is a countdown informing clients of the next window for listening to broadcast and multicast messages.
- **WMM Function:** WMM is QoS for your wireless network. This will improve the quality of video and voice applications for your wireless clients.
  - **Short GI:** Check this box to reduce the guard interval time therefore increasing the data capacity. However, it's less reliable and may create higher data loss.

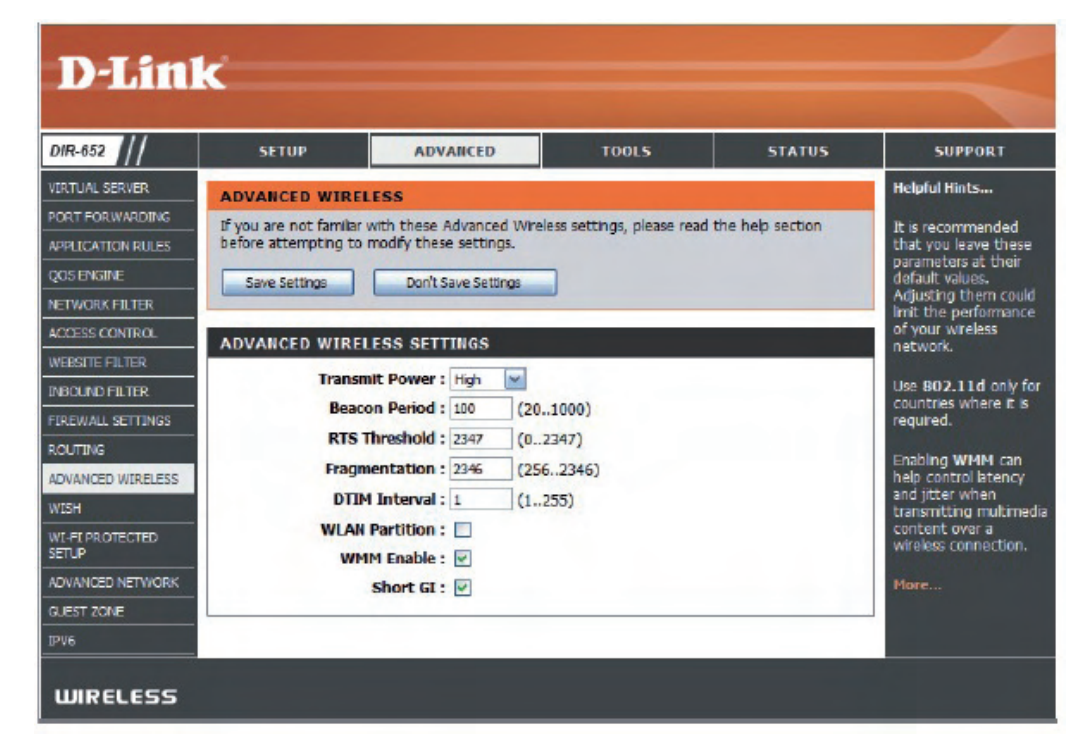

## Wi-Fi Protected Setup (WPS)

Wi-Fi Protected Setup (WPS) System is a simplified method for securing your wireless network during the "Initial setup" as well as the "Add New Device" processes. The Wi-Fi Alliance (WFA) has certified it across different products as well as manufactures. The process is just as easy, as depressing a button for the Push-Button Method or correctly entering the 8-digit code for the Pin-Code Method. The time reduction in setup and ease of use are quite beneficial, while the highest wireless Security setting of WPA2 is automatically used.

Enable: Enable the Wi-Fi Protected Setup feature.

- Lock WirelessLocking the wireless security settings prevents the settings fromSecurity Settings:being changed by the Wi-Fi Protected Setup feature of the router.<br/>Devices can still be added to the network using Wi-Fi Protected<br/>Setup. However, the settings of the network will not change once<br/>this option is checked.
  - **PIN Settings:** A PIN is a unique number that can be used to add the router to an existing network or to create a new network. The default PIN may be printed on the bottom of the router. For extra security, a new PIN can be generated. You can restore the default PIN at any time. Only the Administrator ("admin" account) can change or reset the PIN.
  - Current PIN: Shows the current value of the router's PIN.
  - Reset PIN to Restore the default PIN of the router. Default:
- **Generate New PIN:** Create a random number that is a valid PIN. This becomes the router's PIN. You can then copy this PIN to the user interface of the registrar. This Wizard helps you add wireless devices to the wireless

network.

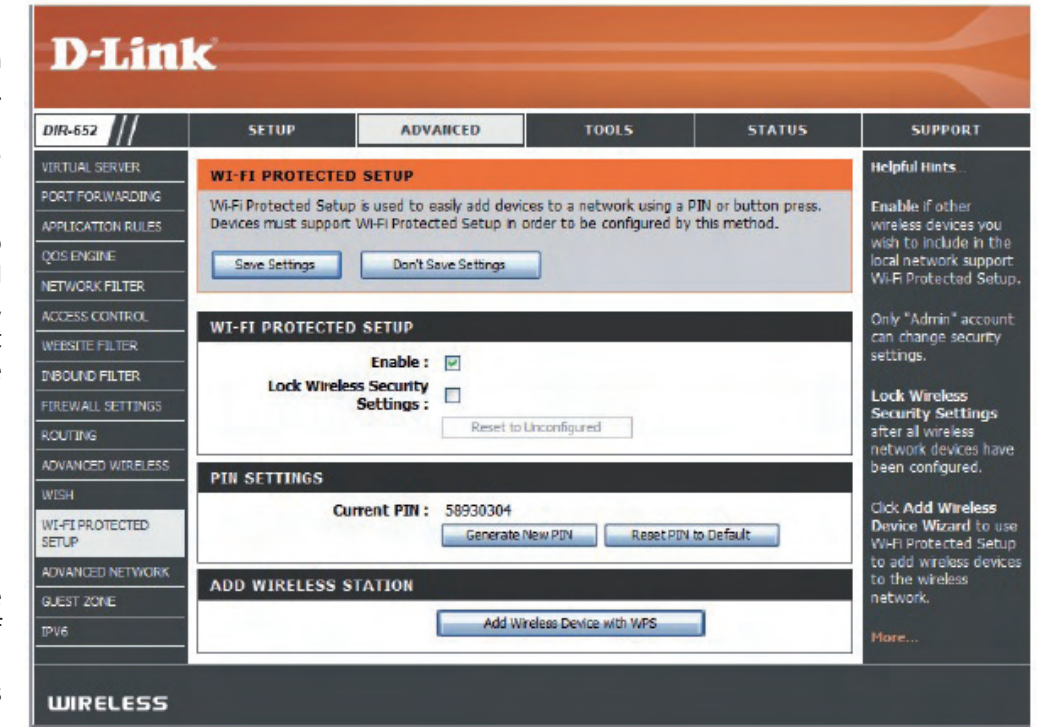

Add Wireless The wizard will either display the wireless network settings to guide you through manual configuration, prompt you to enter the PIN for the device, or ask you Station: to press the configuration button on the device. If the device supports Wi-Fi Protected Setup and has a configuration button, you can add it to the network by pressing the configuration button on the device and then the on the router within 60 seconds. The status LED on the router will flash three times if the device has been successfully added to the network.

There are several ways to add a wireless device to your network. A "registrar" controls access to the wireless network. A registrar only allows devices onto the wireless network if you have entered the PIN, or pressed a special Wi-Fi Protected Setup button on the device. The router acts as a registrar for the network, although other devices may act as a registrar as well.

Add Wireless Start the wizard. Device Wizard:

## **Advanced Network Settings**

- **UPnP Settings:** To use the Universal Plug and Play (UPnP<sup>\*\*</sup>) feature click on **Enabled**. UPNP provides compatibility with networking equipment, software and peripherals.
- **PPPoE Pass Through:** Check **PPPoe Pass Through** to allow PPPoE authentication to the LAN Clients as an authenticating point.
  - WAN Ping: Unchecking the box will not allow the DIR-652 to respond to pings. Blocking the Ping may provide some extra security from hackers. Check the box to allow the Internet port to be "pinged".
  - WAN Port Speed: You may set the port speed of the Internet port to 10Mbps, 100Mbps, 1000Mbps, or 10/100/1000Mbps Auto. Some older cable or DSL modems may require you to set the port speed to 10Mbps.
  - **Multicast streams:** Check the box to allow multicast traffic to pass through the router from the Internet.

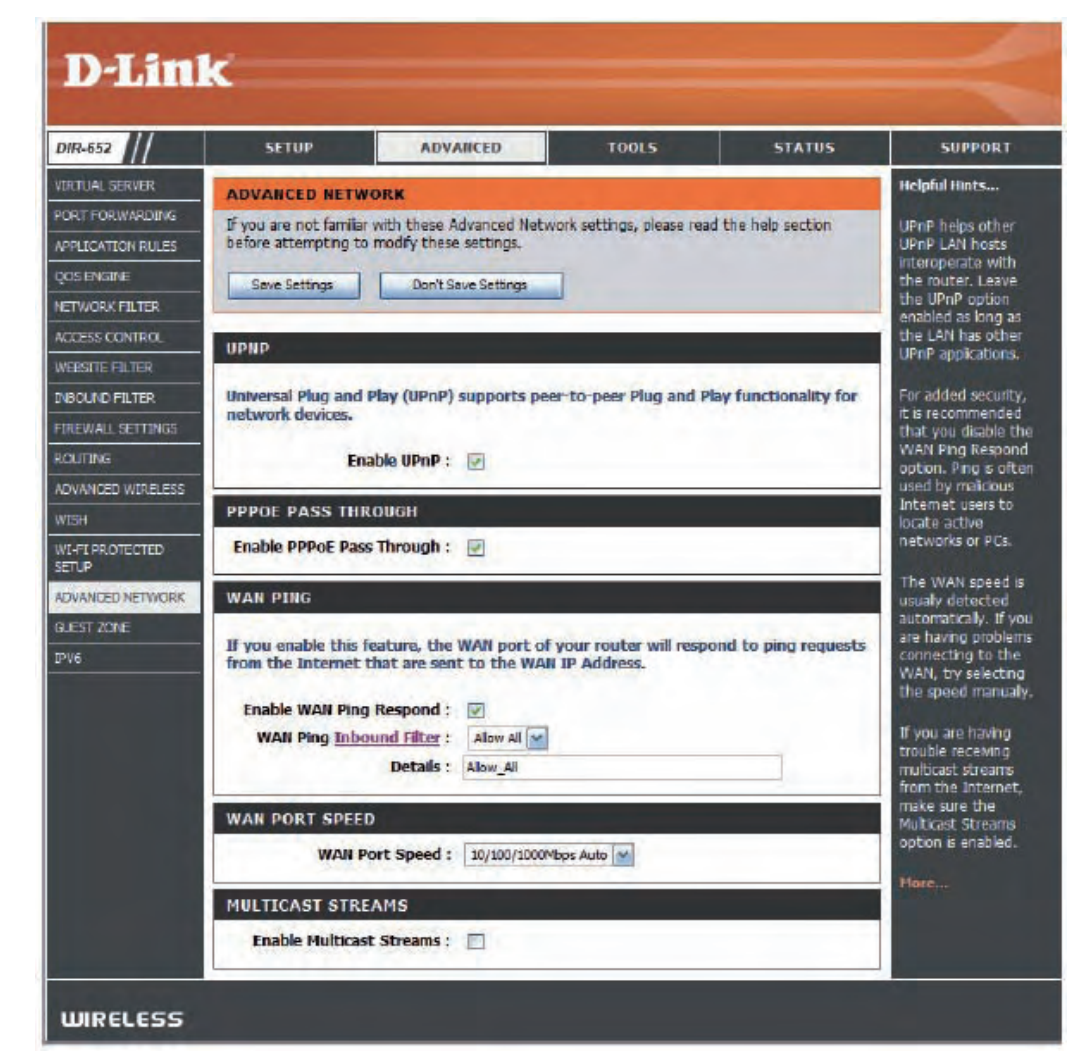

### **Guest Zone**

The Guest Zone feature will allow you to create temporary zones that can be used by guests to access the Internet. These zones will be separate from your main wireless network.

Enable Guest Zone: Check to enable the Guest Zone feature.

- Schedule: The schedule of time when the Guest Zone will be active. The schedule may be set to Always, which will allow the particular service to always be enabled. You can create your own times in the **Tools** > Schedules section.
- **Wireless Network** Enter a wireless network name (SSID) that is different from **Name:** your main wireless network.

**Enable Routing** Check to allow network connectivity between the different **Between Zones:** zones created.

**Security Mode:** Select the type of security or encryption you would like to enable for the guest zone.

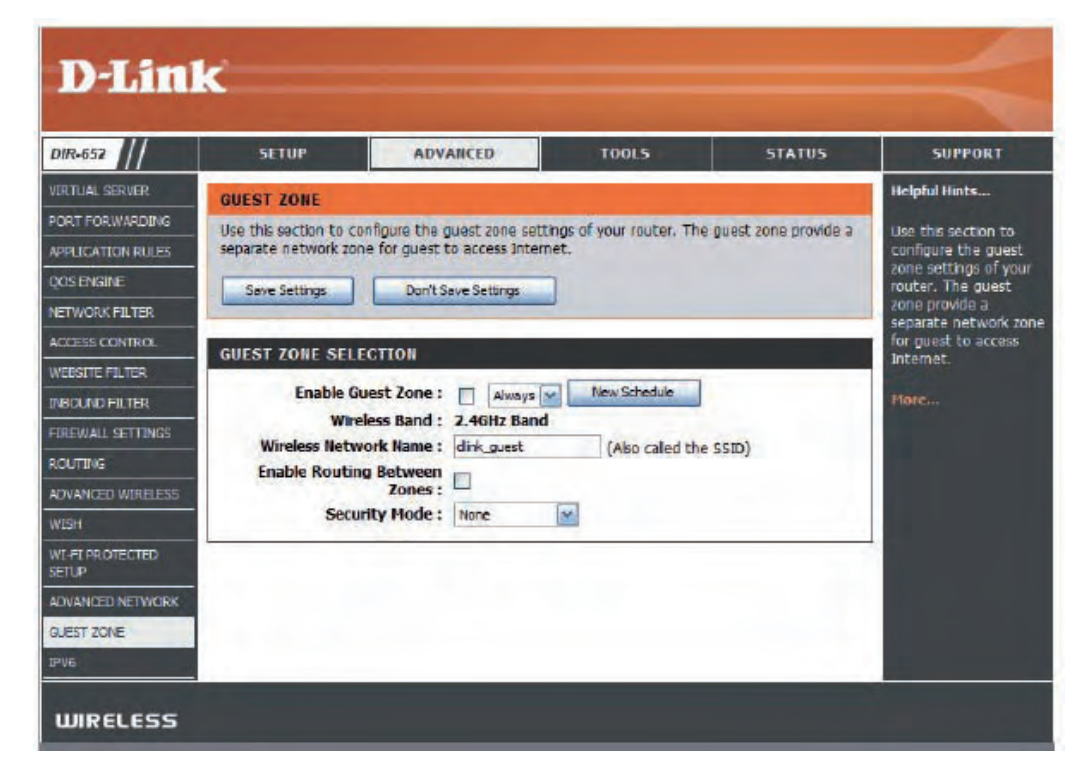

## **IPv6 Firewall**

This section may be used to allow or deny traffic from passing through the device. It works the same way as IP Filters with additional settings. Users can create more detailed rules for the device.

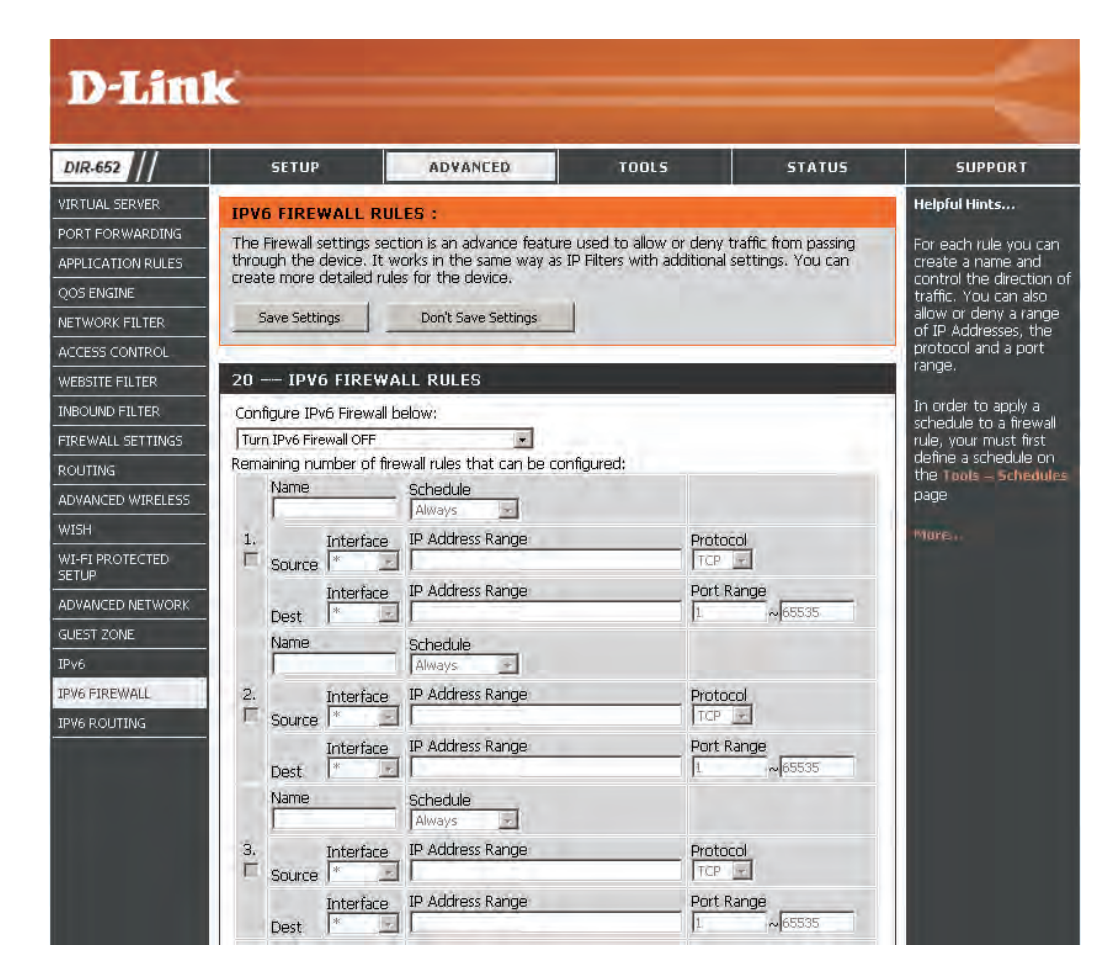

## **IPv6** Routing

This page allows you to specify custom routes that determine how data is moved around your network.

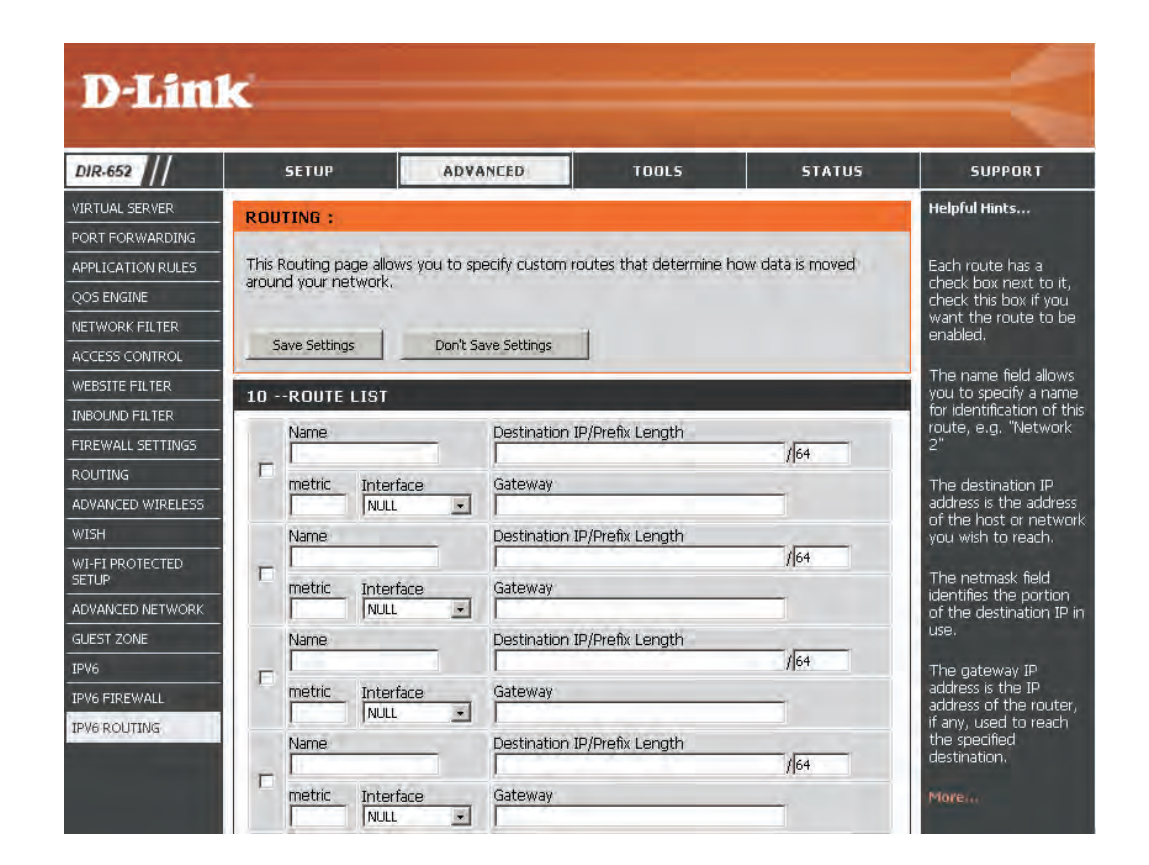

### **Administrator Settings**

This page will allow you to change the Administrator and User passwords. You can also enable Remote Management. There are two accounts that can access the management interface through the web browser. The accounts are admin and user. Admin has read/write access while user has read-only access. User can only view the settings but cannot make any changes. Only the admin account has the ability to change both admin and user account passwords.

| Admin Password: | Enter a new password for the Administrator Login Name. The administrator can make changes to the settings.                                                         |
|-----------------|----------------------------------------------------------------------------------------------------|
| User Password:  | Enter the new password for the User login. If you login as the User, you cannot change the settings (you can only view them). Enter a name for the DIR-652 router. |

Gateway Name: Enter a name for the router.

Enable GraphicalEnables a challenge-response test to require users to typeAuthentication:letters or numbers from a distorted image displayed on the<br/>screen to prevent online hackers and unauthorized users from<br/>gaining access to your router's network settings.

Enable HTTPS Check to enable HTTPS to connect to the router securely.
Server:

Enable Remote Remote management allows the DIR-652 to be configured Management: from the Internet by a web browser. A username and password is still required to access the Web-Management interface. In general, only a member of your network can browse the built-in web pages to perform Administrator tasks. This feature enables you to perform Administrator tasks from the remote (Internet) host. The port number used to access the DIR-652.

Example: http://x.x.x.8080 whereas x.x.x.x is the Internet IP address of the DIR-652 and 8080 is the port used for the Web Management interface.

- Remote Admin If you have enabled HTTPS Server and checked Use HTTPS, Inbound Filter: you must enter https:// as part of the URL to access the router remotely.
  - **Details:** This section will list any rules that are created. You may click the **Edit** icon to change the settings or enable/disable the rule, or click the **Delete** icon to remove the rule.

| DMINISTRATOR SETTINGS                                                  |                                                                                                    |
|------------------------------------------------------------------------|----------------------------------------------------------------------------------------------------|
| The 'admin' and 'user' accounts or<br>read/write access and can change | an access the management interface. The admin has<br>e passwords, while the user has read-only access. |
| By default there is no password o<br>password to keep your router set  | onfigured. It is highly recommended that you create a cure.                                            |
| Save Settings Don't Save Setti                                         | ngs                                                                                                    |
| ADMIN PASSWORD                                                         |                                                                                                    |
| Please enter the same passwor                                          | d into both boxes, for confirmation.                                                                   |
|                                                                        |                                                                                                    |
| Password :                                                             |                                                                                                    |
| Verity Password :                                                      |                                                                                                    |
| JSER PASSWORD                                                          |                                                                                                    |
| Please enter the same passwor                                          | d into both boxes, for confirmation.                                                                   |
|                                                                        |                                                                                                    |
| Password :                                                             |                                                                                                    |
| Verity Password :                                                      |                                                                                                    |
| SYSTEM NAME                                                            |                                                                                                    |
| Gateway Name :                                                         | D-Link Systems DIR-825                                                                                 |
| ADMINISTRATION                                                         |                                                                                                    |
| Enable Graphical<br>Authentication :                                   |                                                                                                    |
| Enable HTTPS Server :                                                  |                                                                                                    |
| Enable Remote<br>Management :                                          |                                                                                                    |
| <b>Remote Admin Port :</b>                                             | 8080 Use HTTPS ;                                                                                       |
| Remote Admin Inbound                                                   | Allow All 👻                                                                                            |
| Litter.                                                                |                                                                                                    |

## **Time Settings**

The Time Configuration option allows you to configure, update, and maintain the correct time on the internal system clock. From this section you can set the time zone that you are in and set the Time Server. Daylight Saving can also be configured to automatically adjust the time when needed.

Time Zone: Select the Time Zone from the drop-down menu.

- **Daylight Saving:** To select Daylight Saving time manually, select enabled or disabled, and enter a start date and an end date for daylight saving time.
  - Enable NTP NTP is short for Network Time Protocol. NTP synchronizesServer: computer clock times in a network of computers. Check this box to use a NTP server. This will only connect to a server on the Internet, not a local server.
- NTP Server Used: Enter the NTP server or select one from the drop-down menu.
  - Manual: To manually input the time, enter the values in these fields for the Year, Month, Day, Hour, Minute, and Second and then click Set Time. You can also click Copy Your Computer's Time Settings.

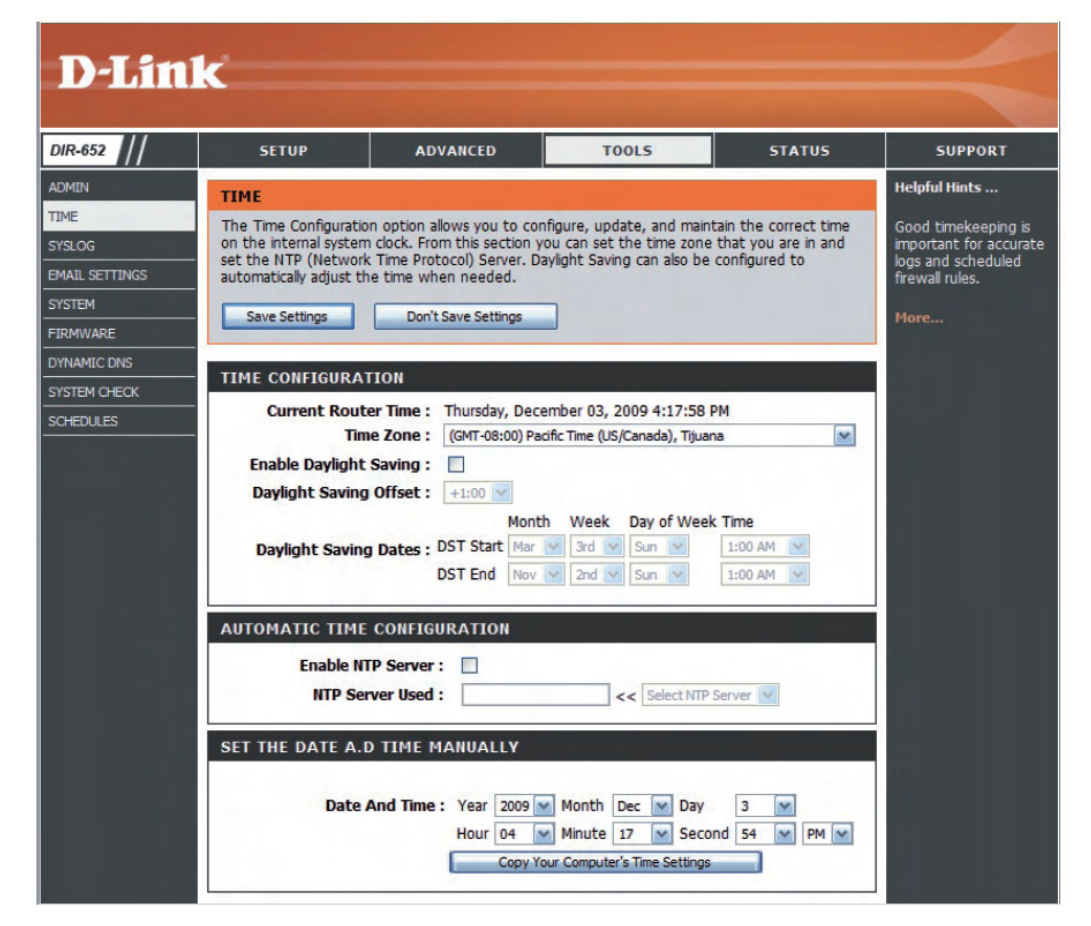

## SysLog

The Broadband Router keeps a running log of events and activities occurring on the Router. You may send these logs to a SysLog server on your network.

- Enable Logging to Check this box to send the router logs to a SysLog Server. SysLog Server:
- SysLog Server IPThe address of the SysLog server that will be used to sendAddress:the logs. You may also select your computer from the<br/>drop-down menu (only if receiving an IP address from<br/>the router via DHCP).

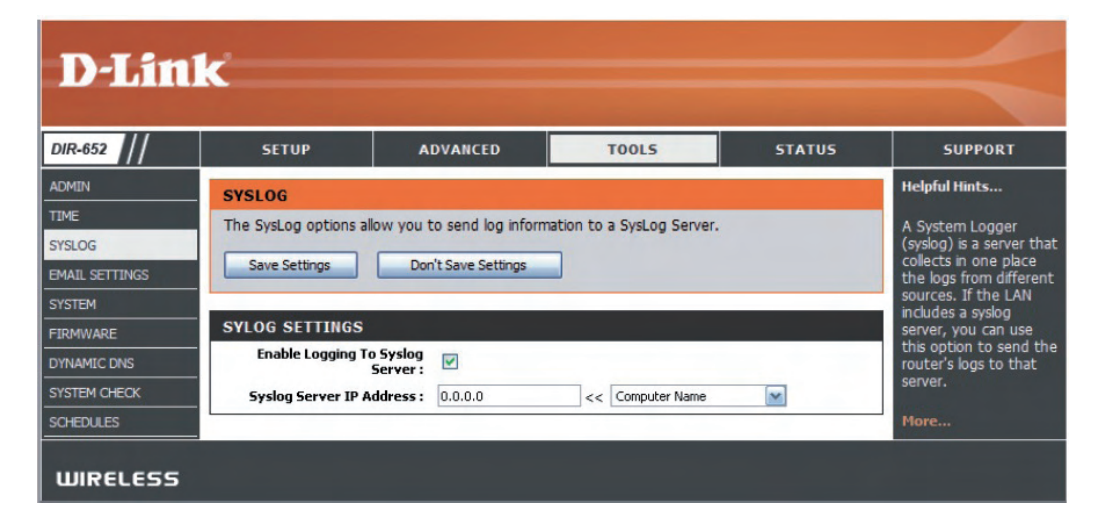

## **Email Settings**

The Email feature can be used to send the system log files, router alert messages, and firmware update notification to your email address.

**Enable Email** When this option is enabled, router activity logs are e-mailed to **Notification:** a designated email address.

- From Email Address: This email address will appear as the sender when you receive a log file or firmware upgrade notification via email.
  - To Email Address: Enter the email address where you want the email sent.
    - **SMTP Server** Enter the SMTP server address for sending email. If your SMTP **Address:** server requires authentication, select this option.

**Enable** Check this box if your SMTP server requires authentication. **Authentication:** 

- Account Name: Enter your account for sending email.
  - **Password:** Enter the password associated with the account. Re-type the password associated with the account.
  - **On Log Full:** When this option is selected, logs will be sent via email when the log is full.
  - **On Schedule:** Selecting this option will send the logs via email according to schedule.
    - **Schedule:** This option is enabled when On Schedule is selected. You can select a schedule from the list of defined schedules. To create a schedule, go to **Tools > Schedules**.

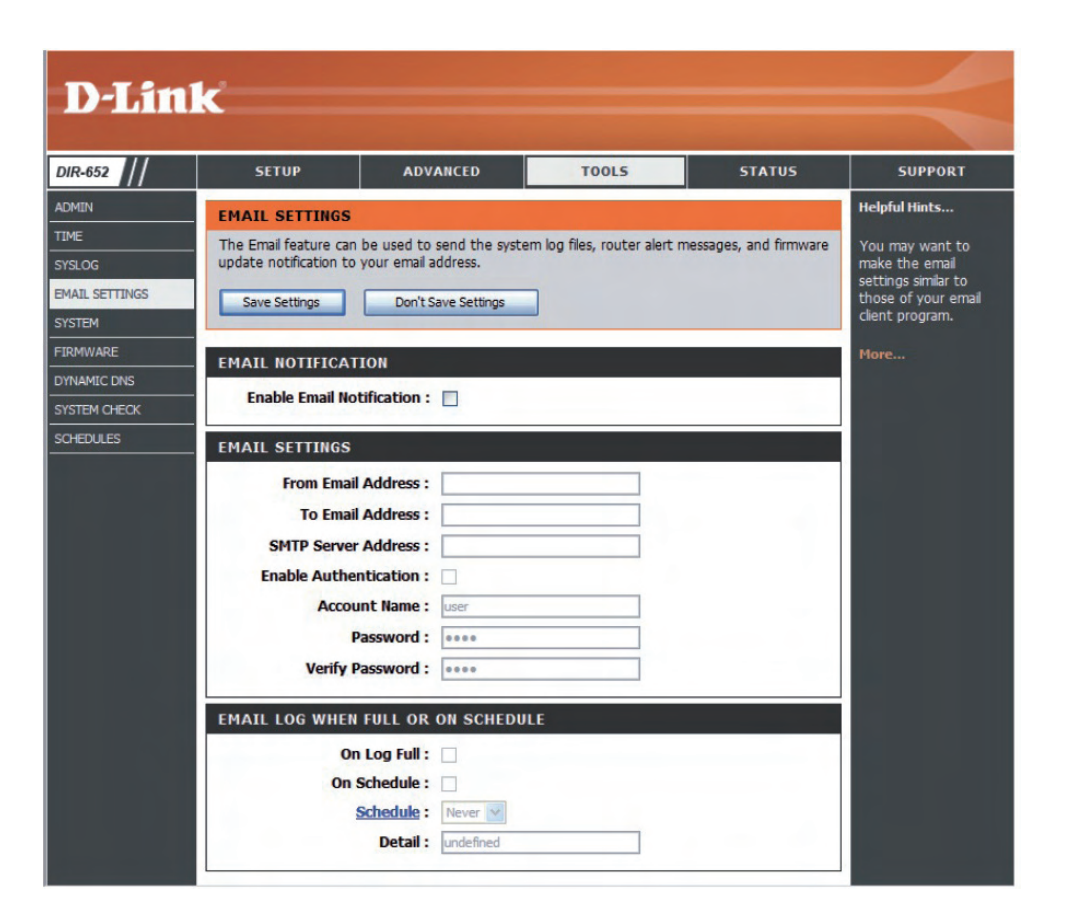

## **System Settings**

Save Settings to Use this option to save the current router configuration
 Local Hard Drive: settings to a file on the hard disk of the computer you are using. First, click the Save button. You will then see a file dialog, where you can select a location and file name for the settings.

Load SettingsUse this option to load previously saved router configurationfrom Local Hardsettings. First, click the Browse button to locate a previouslyDrive:saved configuration file and then click the Load button to<br/>transfer those settings to the router.

Restore to FactoryThis option will restore all configuration settings back toDefault Settings:the settings that were in effect at the time the router was<br/>shipped from the factory. Any settings that have not been<br/>saved will be lost, including any rules that you have created.<br/>If you want to save the current router configuration settings,<br/>use the Save button above.

Reboot Device: Click to reboot the router.

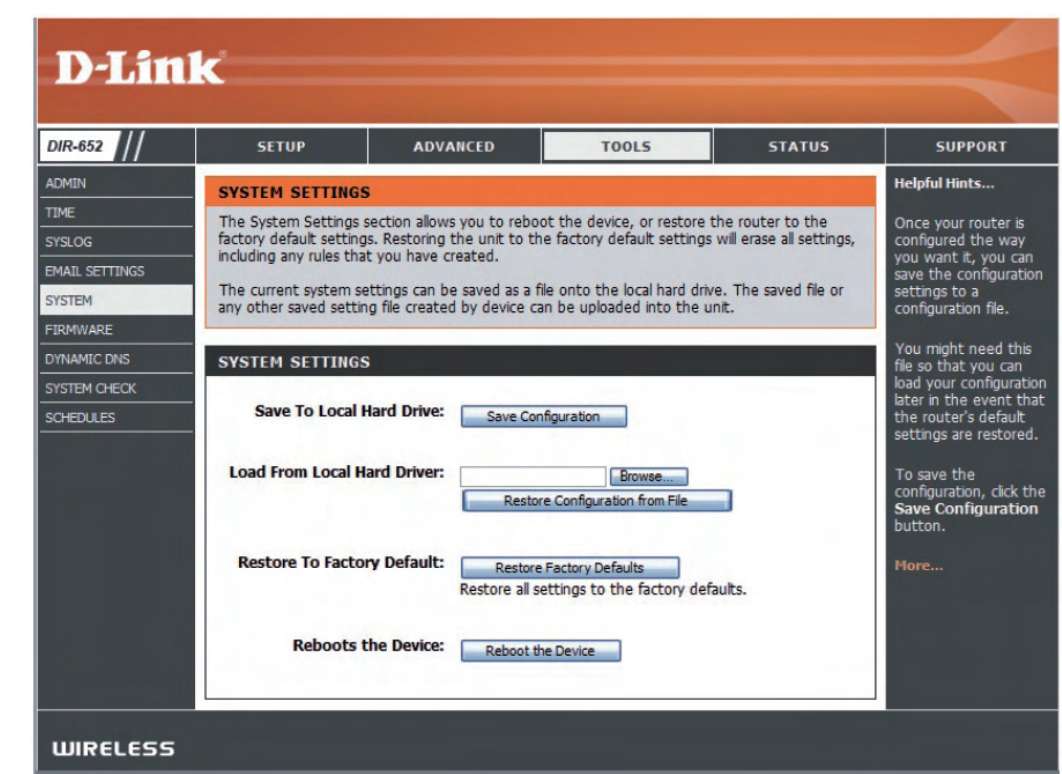

## **Update Firmware**

You can upgrade the firmware of the Router here. Make sure the firmware you want to use is on the local hard drive of the computer. Click on **Browse** to locate the firmware file to be used for the update. Please check the D-Link support site for firmware updates at http://support.dlink.com. You can download firmware upgrades to your hard drive from the D-Link support site.

- Firmware Upgrade: Click on Check Online Now for Latest Firmware Version to find out if there is an updated firmware; if so, download the new firmware to your hard drive.
  - **Browse:** After you have downloaded the new firmware, click **Browse** to locate the firmware update on your hard drive. Click **Upload** to complete the firmware upgrade.
  - Notifications Check Automatically Check Online for Latest Firmware Options: Version to have the router check automatically to see if there is a new firmware upgrade.

Check **Email Notification of Newer Firmware Version** to have the router send an email when there is a new firmware available.

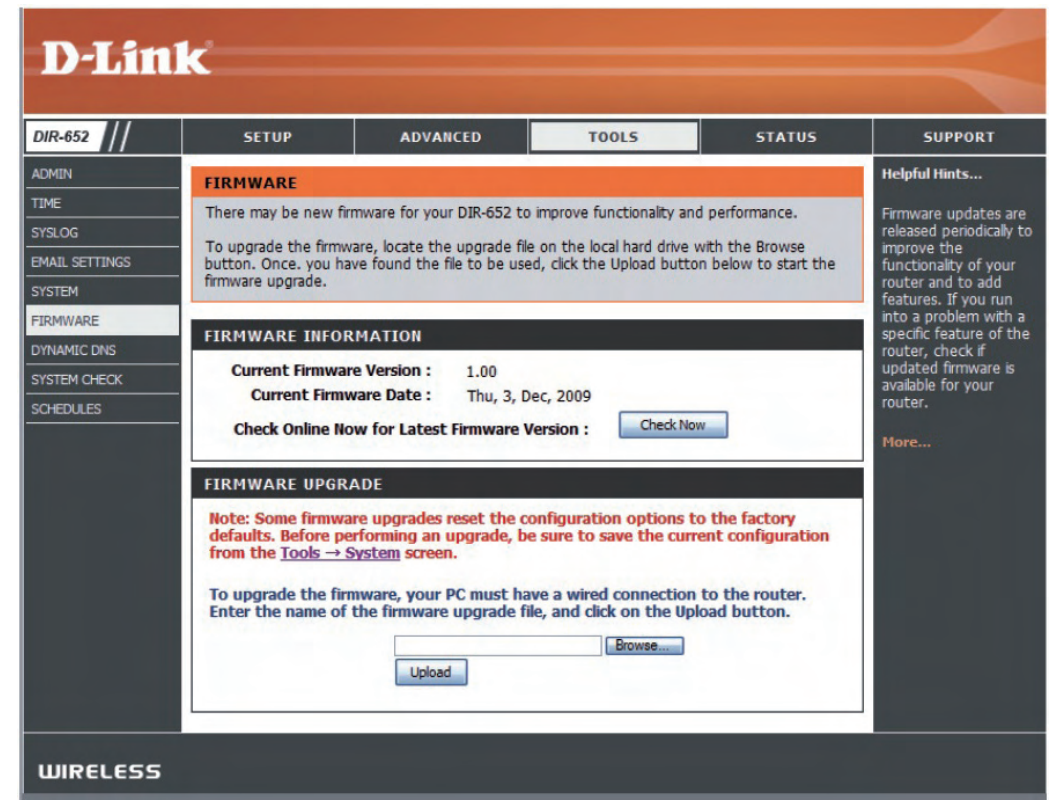

### DDNS

The DDNS feature allows you to host a server (Web, FTP, Game Server, etc...) using a domain name that you have purchased (www.whateveryournameis. com) with your dynamically assigned IP address. Most broadband Internet Service Providers assign dynamic (changing) IP addresses. Using a DDNS service provider, your friends can enter in your domain name to connect to your server no matter what your IP address is.

- **DDNS:** Dynamic Domain Name System is a method of keeping a domain name linked to a changing IP Address. Check the box to enable DDNS.
- Server Address: Choose your DDNS provider from the drop-down menu.
  - Host Name: Enter the Host Name that you registered with your DDNS service provider.
- Username or Key: Enter the Username for your DDNS account.
- Password or Key: Enter the Password for your DDNS account.
  - Timeout: Enter a time (in hours).
    - Status: Displays the status of your DDNS connection.

#### **DDNS for IPv6 Hosts**

- Enable: Check the box to enable DDNS for IPv6 Hosts.
- **IPv6 Address:** Enter the IPv6 address of your computer/server in your local network. You can click the << button and select a computer/ server from the drop-down list.
- Host Name: Enter the IPv6 Host Name that you registered with your DDNS service provider.
- IPv6 DDNS List: Once you save your entry, the IPv6 DDNS host information will be displayed here.
  - **Enable:** Check to enable the entry.
  - Host Name: Displays the name of your IPv6 DDNS host.
  - IPv6 Address: Displays the IPv6 address of your computer/server associated with the IPv6 DDNS host.
  - Edit/Delete: Click the edit icon to make changes to the entry or click the delete icon to remove the entry.

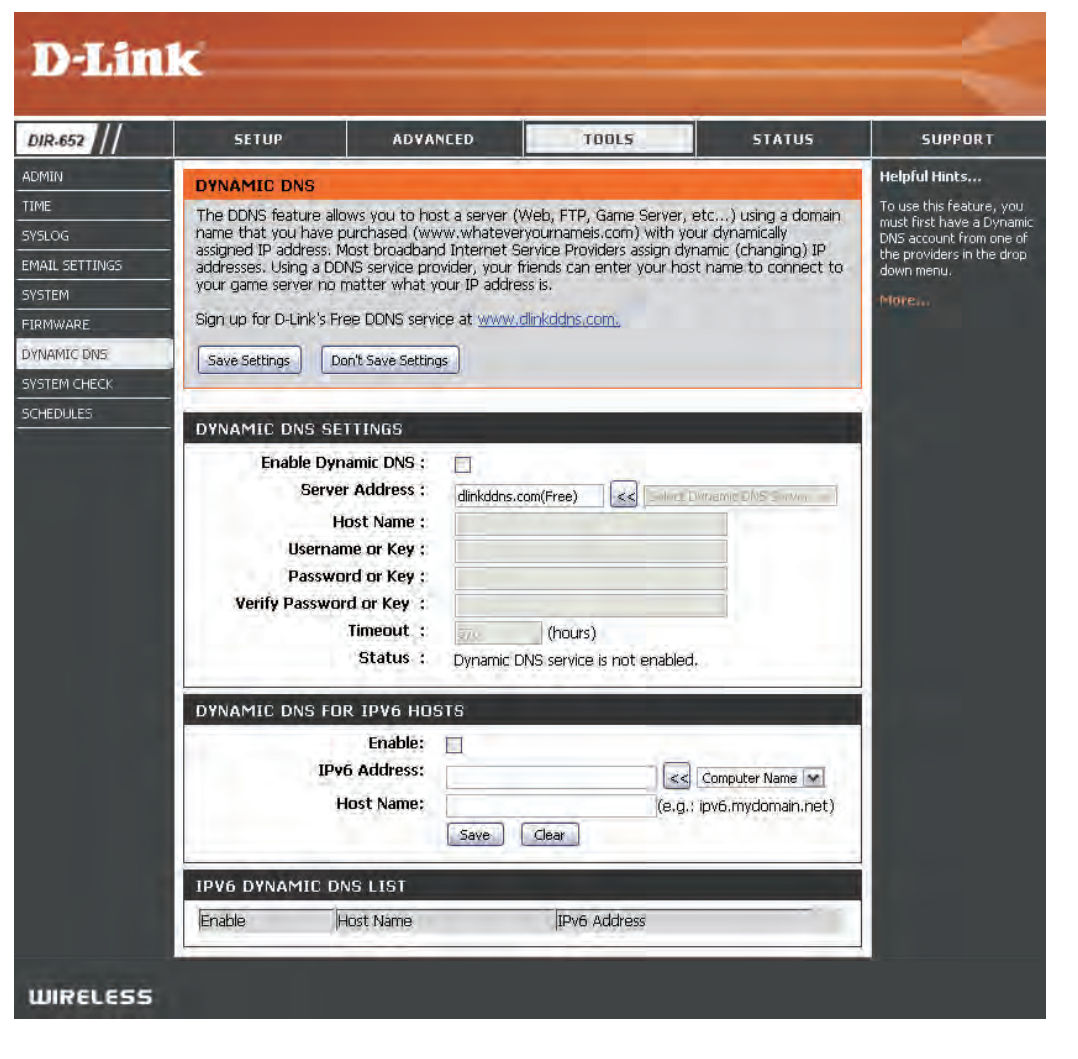

## System Check

- **Ping Test:** The Ping Test is used to send Ping packets to test if a computer is on the Internet. Enter the IP Address that you wish to Ping, and click **Ping**.
- **Ping Results:** The results of your ping attempts will be displayed here.

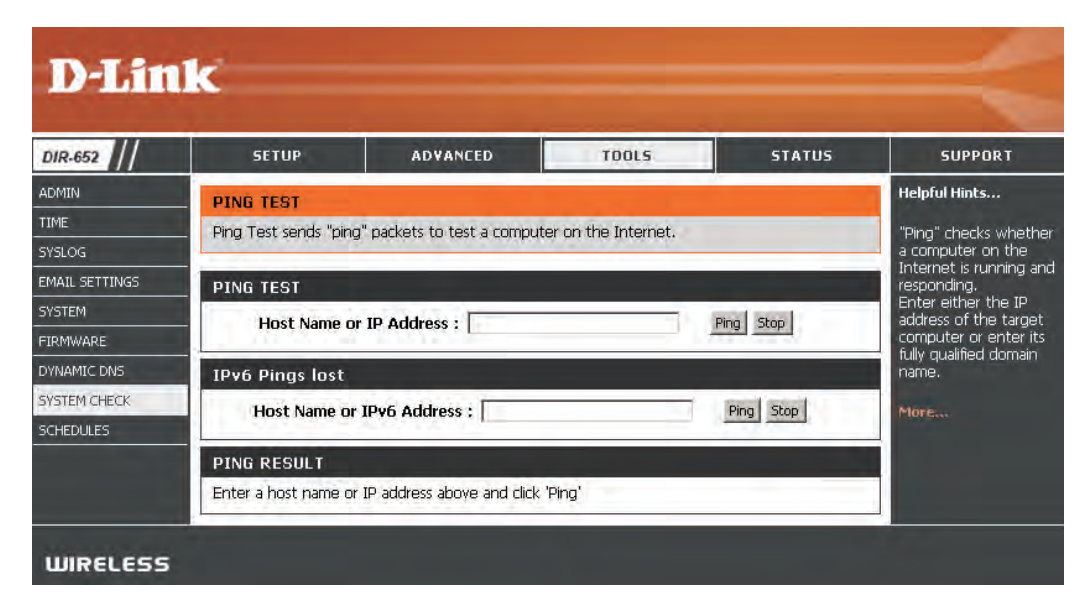

## Schedules

Name: Enter a name for your new schedule.

- Days: Select a day, a range of days, or All Week to include every day.
- Time: Check All Day 24hrs or enter a start and end time for your schedule.
- Save: Click Save to save your schedule. You must click Save Settings at the top for your schedules to go into effect.
- Schedule Rules List: The list of schedules will be listed here. Click the Edit icon to make changes or click the Delete icon to remove the schedule.

| DIR-652                                         | SETUP                                                                  | ADVANCED                                                       | TOOLS                                                                 | STATUS                                 | SUPPORT                                                                                                    |
|-------------------------------------------------|------------------------------------------------------------------------|----------------------------------------------------------------|-----------------------------------------------------------------------|----------------------------------------|----------------------------------------------------------------------------------------------------|
| DMIN                                            | SCHEDULES                                                              |                                                                |                                                                       |                                        | Helpful Hints                                                                                                    |
| IME<br>/SLOG                                    | The Schedule configuration parental control features.                  | n option is used to manage                                     | e schedule rules for vari                                             | ous firewall and                       | Schedules are used<br>with a number of<br>other features to                                                                                                    |
| STEM                                            | ADD SCHEDULE RULE                                                      |                                                                |                                                                       |                                        | features are in effe                                                                                                    |
| RMWARE<br>INAMIC DNS<br>ISTEM CHECK<br>CHEDULES | Name :<br>Day(s) :<br>All Day - 24 hrs :<br>Start Time :<br>End Time : | All Week Select Sun Mon Tu  12 : 00 AM  12 : 00 AM  Save Clear | Day(s)<br>e Ued Thu (<br>y (hour:minute, 12 h<br>y (hour:minute, 12 h | 9 Fri 19 Sat<br>our time)<br>our time) | Give each schedule<br>name that is<br>meaningful to you.<br>example, a schedul<br>for Monday througi<br>Friday from 3:00pm<br>9:00pm, might be<br>called "After School<br>Click <b>Save</b> to add a<br>completed schedulk<br>the list below. |
|                                                 | SCHEDULE RULES LIS                                                     | Т:                                                             |                                                                       |                                        | Click Edit icon to                                                                                                    |
|                                                 | Name :                                                                 | Day(s) :                                                       | Time                                                                  | Frame :                                | change an existing schedule.                                                                                                    |
|                                                 | 1                                                                      |                                                                |                                                                       |                                        | Click <b>Delete</b> icon to<br>permanently delete<br>schedule.                                                                                                    |

## **Device Information**

This page displays the current information for the DIR-652. It will display the LAN, WAN (Internet), and Wireless information.

If your Internet connection is set up for a Dynamic IP address then a **Release** button and a **Renew** button will be displayed. Use **Release** to disconnect from your ISP and use **Renew** to connect to your ISP.

If your Internet connection is set up for PPPoE, a **Connect** button and a **Disconnect** button will be displayed. Use **Disconnect** to drop the PPPoE connection and use **Connect** to establish the PPPoE connection.

General: Displays the router's time and firmware version.

- WAN: Displays the MAC address and the public IP settings for the router.
- LAN: Displays the MAC address and the private (local) IP settings for the router.
- Wireless LAN: Displays the wireless MAC address and your wireless settings such as SSID and Channel.
- LAN Computers: Displays computers and devices that are connected to the router via Ethernet and that are receiving an IP address assigned by the router (DHCP).

IGMP Multicast Displays the Multicast Group IP Address. Memberships:

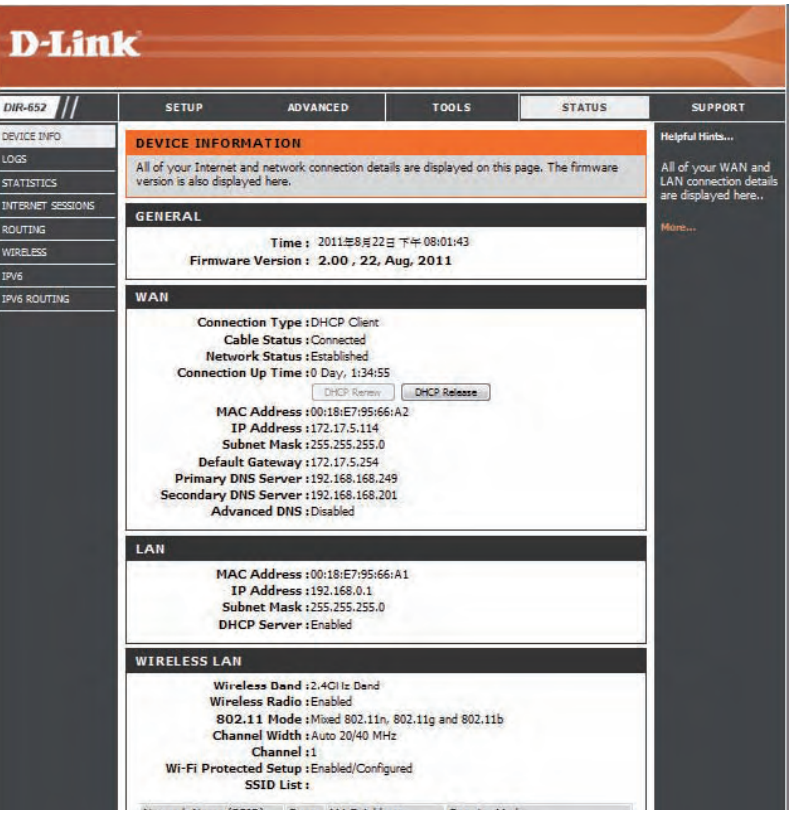

### Log

The router automatically logs (records) events of possible interest in it's internal memory. If there isn't enough internal memory for all events, logs of older events are deleted but logs of the latest events are retained. The Logs option allows you to view the router logs. You can define what types of events you want to view and the level of the events to view. This router also has external Syslog Server support so you can send the log files to a computer on your network that is running a Syslog utility.

- What to View: You can select the types of messages that you want to display from the log. Firewall & Security, System, and Router Status messages can be selected.
- View Levels: There are three levels of message importance: Informational, Warning, and Critical. Select the levels that you want displayed in the log.

Apply Log Settings: Will filter the log results so that only the selected options appear.

**Refresh:** Updates the log details on the screen so it displays any recent activity.

**Clear:** Clears all of the log contents.

**Email Now:** This option will send a copy of the router log to the email address configured in the Tools > Email screen.

Save Log: This option will save the router to a log file on your computer.

| 652 //                                                                                                    | SETU                                                                                      | P A                                                                                                    | DVANCED                                                        | TOOLS                                                                                                    | STATUS                                                             | SUPPORT                                                                               |
|----------------------------------------------------------------------------------------------------|-------------------------------------------------------------------------------------------|----------------------------------------------------------------------------------------------------|----------------------------------------------------------------|----------------------------------------------------------------------------------------------------|--------------------------------------------------------------------|---------------------------------------------------------------------------------------|
|                                                                                                    | OGS                                                                                       |                                                                                                    |                                                                |                                                                                                    |                                                                    | Helpful Hints                                                                         |
| ISTICS US<br>ANET SESSIONS                                                                                                    | se this opt<br>nd the eve<br>ne log files                                                 | tion to view the ro<br>ent levels to view.<br>to a computer on                                                                                                    | uter logs. You can<br>This router also ha<br>your network that | define what types of eve<br>s internal syslog server sup<br>t is running a syslog utility.                                                                                                    | nts you want to view<br>port so you can send                       | Check the log<br>frequently to detect<br>unauthorized networ<br>usage.                |
|                                                                                                    | OG OPTI                                                                                   | ONS<br>Log Typ                                                                                                    | e : 🗹 System Act                                               | ivity<br>rmation                                                                                                    |                                                                    | You can also have th<br>log mailed to you<br>periodically. Refer to<br>Tools → EMail. |
|                                                                                                    |                                                                                           |                                                                                                    | Attacks C Dropped Pa Notice                                    | ackets                                                                                                    |                                                                    | More                                                                                  |
|                                                                                                    |                                                                                           |                                                                                                    | Apply Log Set                                                  | tings Now                                                                                                    |                                                                    |                                                                                       |
|                                                                                                    | OG DETA                                                                                   | ATLS<br>First Page<br>Refresh                                                                                                    | Apply Log Set                                                  | Previous Next                                                                                                    |                                                                    |                                                                                       |
| 1                                                                                                    | 0G DETA                                                                                   | Tirst Page<br>Refresh                                                                                                    | Apply Log Set                                                  | Previous Next<br>mail Now Save Log                                                                                                    |                                                                    |                                                                                       |
| 1<br>1<br>P                                                                                                    | OG DETA                                                                                   | AILS<br>First Page<br>Refresh<br>Time                                                                                                    | Apply Log Set                                                  | Previous Next<br>mail Now Save Log                                                                                                    |                                                                    |                                                                                       |
| 1                                                                                                    | OG DETA                                                                                   | Time<br>Dec 3 16:17:59                                                                                                    | Apply Log Set                                                  | Previous Next mail Now Save Log prm: add_lease 192.168.0 prm: add_lease 192.168.0 prm: add_lease | 101                                                                |                                                                                       |
| 10<br>1<br>1<br>1<br>1<br>1<br>1<br>1                                                                                                    | OG DETA<br>I /12<br>Priority<br>nfo<br>nfo                                                | Time<br>Dec 3 16:17:59<br>Dec 3 16:17:50<br>Dec 3 16:15:07                                                                                                    | Apply Log Set                                                  | Previous Next mail Now Save Log prm: add_lease 192.168.0 prm: add_lease 192.168.0 prm: add_lease 192.168.0                                                                                                    | 101                                                                |                                                                                       |
| 10<br>1<br>1<br>9<br>1<br>1<br>9<br>1<br>1<br>9<br>1<br>1<br>9<br>1<br>1<br>9<br>1<br>1<br>9<br>1<br>1<br>1<br>9<br>11<br>1<br>1<br>1<br>1<br>1<br>1<br>1<br>1<br>1<br>1<br>1<br>1<br>1<br>1<br>1<br>1<br>1<br>1 | OG DETA                                                                                   | Time<br>Dec 3 16:17:59<br>Dec 3 16:17:59<br>Dec 3 16:15:07<br>Dec 3 16:15:07                                                                                           | Apply Log Set                                                  | Previous Next<br>mail Now Save Log<br>prm: add_lease 192.168.0<br>prm: add_lease 192.168.0<br>prm: add_lease 192.168.0                                                                                                    | 101<br>101<br>101<br>101                                           |                                                                                       |
|                                                                                                    | OG DETA<br>Priority<br>nfo<br>nfo<br>nfo<br>nfo                                           | Time<br>Dec 3 16:17:59<br>Dec 3 16:17:59<br>Dec 3 16:15:07<br>Dec 3 16:15:04<br>Dec 3 16:13:02                                                                         | Apply Log Set                                                  | Previous     Next       mail Now     Save Log       orm: add_lease 192.168.0       orm: add_lease 192.168.0       orm: add_lease 192.168.0       orm: add_lease 192.168.0       orm: add_lease 192.168.0       orm: add_lease 192.168.0       orm: add_lease 192.168.0                                                                                                    | 101<br>101<br>101<br>101<br>101                                    |                                                                                       |
|                                                                                                    | OG DETA<br>Priority<br>nfo<br>nfo<br>nfo<br>nfo<br>nfo                                    | Time<br>Dec 3 16:17:59<br>Dec 3 16:17:59<br>Dec 3 16:15:07<br>Dec 3 16:15:07<br>Dec 3 16:15:04<br>Dec 3 16:13:02<br>Dec 3 16:12:57                                     | Apply Log Set                                                  | Previous         Next           mail Now         Save Log           orm: add_lease 192.168.0         orm: add_lease 192.168.0           orm: add_lease 192.168.0         orm: add_lease 192.168.0           orm: add_lease 192.168.0         orm: add_lease 192.168.0           orm: add_lease 192.168.0         orm: add_lease 192.168.0                                                                                                    | 101<br>101<br>101<br>101<br>101<br>101                             |                                                                                       |
|                                                                                                    | OG DETA<br>Priority<br>nfo<br>nfo<br>nfo<br>nfo<br>nfo<br>nfo<br>nfo                      | Time<br>Dec 3 16:17:59<br>Dec 3 16:17:59<br>Dec 3 16:15:07<br>Dec 3 16:15:07<br>Dec 3 16:15:02<br>Dec 3 16:12:57<br>Dec 3 16:11:48                                     | Apply Log Set                                                  | Previous         Next           mail Now         Save Log           orm: add_lease 192.168.0         orm: add_lease 192.168.0           orm: add_lease 192.168.0         orm: add_lease 192.168.0           orm: add_lease 192.168.0         orm: add_lease 192.168.0           orm: add_lease 192.168.0         orm: add_lease 192.168.0                                                                                                    | 101<br>101<br>101<br>101<br>101<br>101<br>101<br>101               |                                                                                       |
|                                                                                                    | OG DETA<br>Priority<br>nfo<br>nfo<br>nfo<br>nfo<br>nfo<br>nfo<br>nfo<br>nfo               | Time<br>Dec 3 16:17:59<br>Dec 3 16:17:59<br>Dec 3 16:15:07<br>Dec 3 16:15:07<br>Dec 3 16:15:02<br>Dec 3 16:13:02<br>Dec 3 16:12:57<br>Dec 3 16:11:48<br>Dec 3 16:11:44 | Apply Log Set                                                  | Previous         Next           mail Now         Save Log           orm: add_lease         192.168.0           orm: add_lease         192.168.0           orm: add_lease         192.168.0           orm: add_lease         192.168.0           orm: add_lease         192.168.0           orm: add_lease         192.168.0           orm: add_lease         192.168.0           orm: add_lease         192.168.0           orm: add_lease         192.168.0           orm: add_lease         192.168.0           orm: add_lease         192.168.0           orm: add_lease         192.168.0                                                                                                    | 101<br>101<br>101<br>101<br>101<br>101<br>101<br>101<br>101        |                                                                                       |
|                                                                                                    | OG DETA<br>Priority<br>nfo<br>nfo<br>nfo<br>nfo<br>nfo<br>nfo<br>nfo<br>nfo<br>nfo<br>nfo | Time<br>Dec 3 16:17:59<br>Dec 3 16:17:59<br>Dec 3 16:17:56<br>Dec 3 16:15:07<br>Dec 3 16:15:04<br>Dec 3 16:13:02<br>Dec 3 16:12:57<br>Dec 3 16:11:48<br>Dec 3 16:11:15 | Apply Log Set                                                  | Previous         Next           mail Now         Save Log           orm: add_lease 192.168.0         orm: add_lease 192.168.0           orm: add_lease 192.168.0         orm: add_lease 192.168.0           orm: add_lease 192.168.0         orm: add_lease 192.168.0           orm: add_lease 192.168.0         orm: add_lease 192.168.0           orm: add_lease 192.168.0         orm: add_lease 192.168.0           orm: add_lease 192.168.0         orm: add_lease 192.168.0           orm: add_lease 192.168.0         orm: add_lease 192.168.0           orm: add_lease 192.168.0         orm: add_lease 192.168.0                                                                                                    | 101<br>101<br>101<br>101<br>101<br>101<br>101<br>101<br>101<br>101 |                                                                                       |

### Stats

The screen below displays the Traffic Statistics. Here you can view the amount of packets that pass through the DIR-652 on both the Internet and the LAN ports. The traffic counter will reset if the device is rebooted.

| DIR-652           | SETUP                      | ADVANCED                | TOOLS                       | STATUS  | SUPPORT                                 |
|-------------------|----------------------------|-------------------------|-----------------------------|---------|-----------------------------------------|
| DEVICE INFO       | TRAFFIC STATIST            | ICS                     |                             |         | Helpful Hints                           |
| LOGS              | Traffic Statistics display | Receive and Transmit pa | ckets passing through your  | router. | This is a summary of                    |
| STATISTICS        | Refresh Statistics         | Clear Statistics        |                             |         | the number of packs<br>that have passed |
| INTERNET SESSIONS |                            |                         |                             |         | between the WAN<br>and the LAN since th |
| WDRELESS          | LAN STATISTICS             |                         |                             |         | router was last                         |
| PV6               | Sent : 7                   | 758                     | Received : 4473             |         | Fillbared.                              |
|                   | TX Packets                 |                         | RX Packets                  |         | Hore                                    |
|                   | Collisions : (             | 1                       | Errors : 0                  |         |                                         |
|                   | WAN STATISTICS             |                         |                             |         |                                         |
|                   | Sent : !                   | 9                       | Received : 0                |         |                                         |
|                   | TX Packets<br>Dropped :    | D                       | RX Packets                  |         |                                         |
|                   | Collisions :               | D                       | Errors : 0                  |         |                                         |
|                   | WIRELESS STATIS            | STICS                   |                             |         |                                         |
|                   | Sent : (                   | )                       | Received : 0                |         |                                         |
|                   | TX Packets<br>Dropped :    | 156                     | RX Packets 0<br>Dropped : 0 |         |                                         |
|                   |                            |                         | Errors : 0                  |         |                                         |

### **Active Sessions**

| <b>D-Lin</b>                      | K                    |                                 |                           |                   |                 |         |          |                                                                                |
|-----------------------------------|----------------------|---------------------------------|---------------------------|-------------------|-----------------|---------|----------|--------------------------------------------------------------------------------|
| DIR-652                           | SET                  | UP                              | ADVA                      | NCED              | TOOLS           |         | STATUS   | SUPPORT                                                                        |
| DEVICE INFO<br>LOGS<br>STATISTICS | INTERNI<br>This page | e <b>T SESSI</b><br>displays th | ONS<br>ne full details of | active internet s | essions to your | router. |          | Helpful Hints<br>This is a list of all active<br>conversations<br>between W/AN |
| INTERNET SESSIONS                 | INTERN               | ET SESSI                        | ONS                       |                   |                 |         |          | computers and LAN                                                              |
| IPV6                              | Local                | NAT                             | Internet                  | Protocol          | State           | Dir     | Time Out | More                                                                           |
| WIRELESS                          |                      |                                 |                           |                   |                 |         |          |                                                                                |

### Wireless

The wireless client table displays a list of current connected wireless clients. This table also displays the connection time and MAC address of the connected wireless clients.

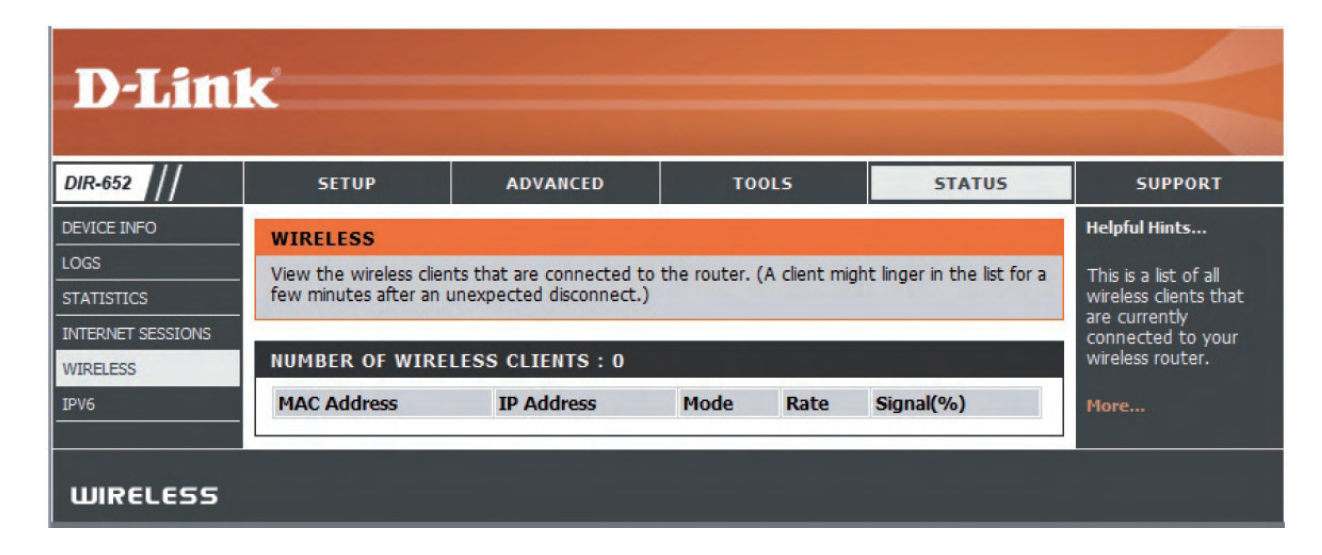

## IPv6

The IPv6 page displays a summary of the Router's IPv6 settings and lists the IPv6 address and host name of any IPv6 clients.

In the **IPv6 Connection Information** section, more information about the IPv6 connection will be displayed. Information like the connection type, gateway address, Link-Local address, DNS Servers, and more.

In the **LAN IPv6 Computers** section, a list of actively connected LAN IPv6 computers will be displayed.

#### **D**-Link DIR-652 SETUP ADVANCED TOOLS STATUS SUPPORT DEVICE INFO Helpful Hints **IPv6 Network Information** LOGS All of your WAN and LAN All of your IPv6 Internet and network connection details are displayed on this page. connection details are lisolaved here. INTERNET SESSIONS **IPv6** Connection Information ROUTING IPv6 Connection Type : Link Local VIRELESS LAN IPv6 Link-Local Address : fe80::218:e7ff:fe96:61b9/64 PV6 LAN IPv6 Computers IPV6 ROUTING IPv6 Address Name (if any)

## **IPv6** Routing

This page displays IPv6 routing details configured for your router.

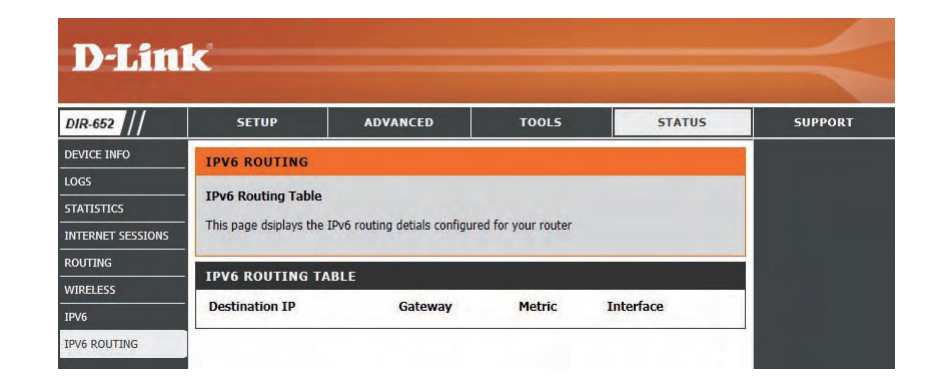

### Support

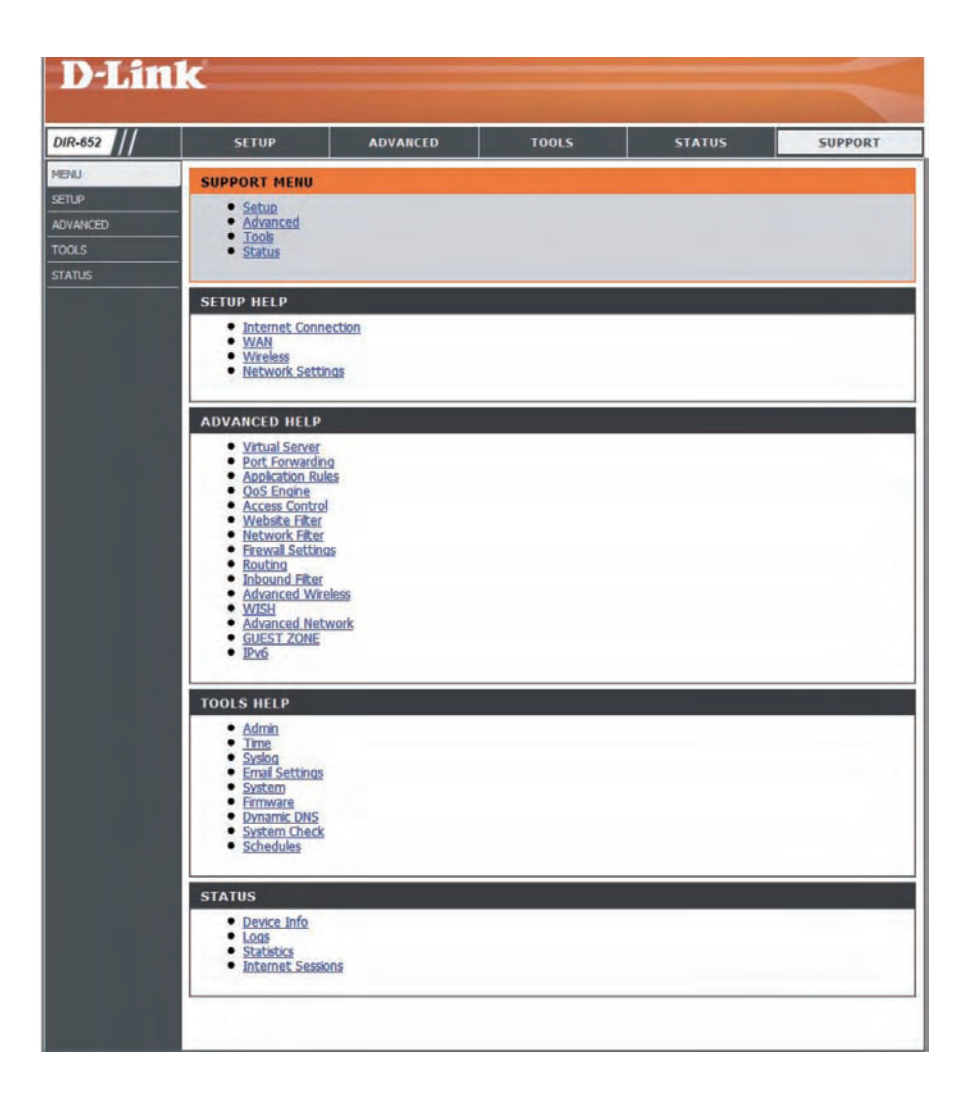

## **Wireless Security**

This section will show you the different levels of security you can use to protect your data from intruders. The DIR-652 offers the following types of security:

- WPA2<sup>™</sup> (Wi-Fi Protected Access 2)
- WPA<sup>™</sup> (Wi-Fi Protected Access)
- WPA2-PSK (Pre-Shared Key)
- WPA-PSK (Pre-Shared Key)

## What is WPA?

WPA, or Wi-Fi Protected Access, is a Wi-Fi standard that was designed to improve the security features of WEP (Wired Equivalent Privacy).

The 2 major improvements over WEP:

- Improved data encryption through the Temporal Key Integrity Protocol (TKIP). TKIP scrambles the keys using a hashing algorithm and, by adding an integrity-checking feature, ensures that the keys haven't been tampered with. WPA2 is based on 802.11i and uses Advanced Encryption Standard (AES) instead of TKIP.
- User authentication, which is generally missing in WEP, through the extensible authentication protocol (EAP). WEP regulates access to a wireless network based on a computer's hardware-specific MAC address, which is relatively simple to be sniffed out and stolen. EAP is built on a more secure public-key encryption system to ensure that only authorized network users can access the network.

WPA-PSK/WPA2-PSK uses a passphrase or key to authenticate your wireless connection. The key is an alpha-numeric password between 8 and 63 characters long. The password can include symbols (!?\*&\_) and spaces. This key must be the exact same key entered on your wireless router or access point.

WPA/WPA2 incorporates user authentication through the Extensible Authentication Protocol (EAP). EAP is built on a more secure public key encryption system to ensure that only authorized network users can access the network.

## **Wireless Security Setup Wizard**

To run the security wizard, click on Setup at the top and then click **Launch Wireless Security Setup Wizard**.

#### WIRELESS SETTINGS

The following Web-based wizards are designed to assist you in your wireless network setup and wireless device connection.

Before launching these wizards, please make sure you have followed all steps outlined in the Quick Installation Guide included in the package.

#### WIRELESS NETWORK SETUP WIZARD

This wizard is designed to assist you in your wireless network setup. It will guide you through step-by-step instructions on how to set up your wireless network and how to make it secure.

#### Wireless Network Setup Wizard

**Note:** Some changes made using this Setup Wizard may require you to change some settings on your wireless client adapters so they can still connect to the D-Link Router.

#### ADD WIRELESS DEVICE WITH WPS (WI-FI PROTECTED SETUP) WIZARD

This wizard is designed to assist you in connecting your wireless device to your wireless router. It will guide you through step-by-step instructions on how to get your wireless device connected. Click the button below to begin.

Add Wireless Device with WPS

#### MANUAL WIRELESS NETWORK SETUP

If your wireless network is already set up with Wi-Fi Protected Setup, manual confguration of the wireless network will destroy the existing wireless network. If you would like to configure the wireless settings of your new D-Link Systems Router manually, then click on the Manual Wireless Network Setup button below.

Manual Wireless Network Setup

Save

#### Click **Next** to continue.

# Give your network a name, using up to 32 characters. Network Name (SSID) : dink Automatically assign a network key (Recommended) To prevent outsiders from accessing your network, the router will automatically assign a security (also called WEP or WPA key) to your network. Manually assign a network key Use this options if you prefer to create our own key. Note: All D-Link wireless adapters currently support WPA.

Prev Next Cancel

STEP 1: WELCOME TO THE D-LINK WIRELESS SECURITY SETUP WIZARD

The following screen will show you your Pre-Shared Key to enter on your wireless clients.

Click **Save** to finish the Security Wizard.

| SETUP COMPLETE!                                                                      |                                                                                                    |
|--------------------------------------------------------------------------------------|----------------------------------------------------------------------------------------------------|
| Below is a detailed summary of yo<br>information on a piece of paper, s<br>adapters. | our wireless security settings. Please print this page out, or write the so you can configure the correct settings on your wireless client |
| Wireless Network Name<br>(SSID) :                                                    | dlink                                                                                                    |
| Security Mode :                                                                      | Auto (WPA or WPA2) - Personal                                                                                                    |
| Cipher Type :                                                                        | TKIP and AES                                                                                                    |
| Pre-Shared Key :                                                                     | 9fa2e46b5e9e860843fe7d22398faf16fab24d64d60eb406b0829101495d4939                                                                           |
|                                                                                      |                                                                                                    |
|                                                                                      | Prev Save Cancel                                                                                                    |

If you selected WPA-Enterprise, the RADIUS information will be displayed. Click **Save** to finish the Security Wizard.

## **Configure WPA-Personal (PSK)**

It is recommended to enable encryption on your wireless router before your wireless network adapters. Please establish wireless connectivity before enabling encryption. Your wireless signal may degrade when enabling encryption due to the added overhead.

- 1. Log into the web-based configuration by opening a web browser and entering the IP address of the router (192.168.0.1). Click on **Setup** and then click **Wireless Settings** on the left side.
- 2. Next to Security Mode, select WPA-Personal.
- 3. Next to *WPA Mode*, select **Auto**, **WPA2 Only**, or **WPA Only**. Use **Auto** if you have wireless clients using both WPA and WPA2.
- 4. Next to *Group Key Update Interval*, enter the amount of time before the group key used for broadcast and multicast data is changed (3600 is default).
- 5. Next to *Pre-Shared Key*, enter a key (passphrase). The key is entered as a pass-phrase in ASCII format at both ends of the wireless connection. The pass-phrase must be between 8-63 characters.
- 6. Click **Save Settings** to save your settings. If you are configuring the router with a wireless adapter, you will lose connectivity until you enable WPA-PSK on your adapter and enter the same passphrase as you did on the router.

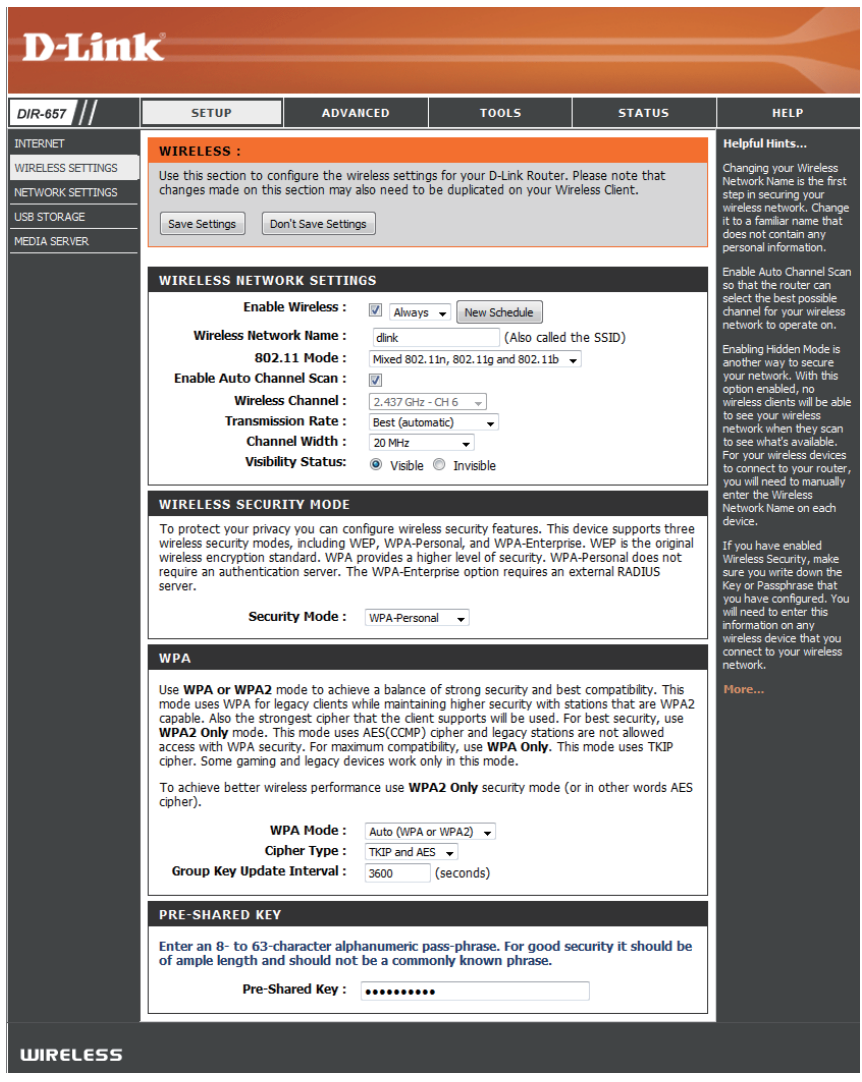

## **Configure WPA-Enterprise (RADIUS)**

It is recommended to enable encryption on your wireless router before your wireless network adapters. Please establish wireless connectivity before enabling encryption. Your wireless signal may degrade when enabling encryption due to the added overhead.

- 1. Log into the web-based configuration by opening a web browser and entering the IP address of the router (192.168.0.1). Click on **Setup** and then click **Wireless Settings** on the left side.
- 2. Next to Security Mode, select WPA-Enterprise.

| 3. | Next to WPA Mode, select Auto, WPA2 Only, or WPA Only. Use Auto if you                                                                 | WPA                                                                                                    |
|----|----------------------------------------------------------------------------------------------------|----------------------------------------------------------------------------------------------------|
| 4. | have wireless clients using both WPA and WPA2.<br>Next to <i>Group Key Update Interval</i> , enter the amount of time before the group | Use <b>WPA or WPA2</b> mode to achieve a balance of strong security and best compatibility. This mode uses WPA for legacy clients while maintaining higher security with stations that are WPA2 capable. Also the strongest cipher that the client supports will be used. For best security, use <b>WPA2 Only</b> mode. This mode uses AES(CCMP) cipher and legacy stations are not allowed |
|    | key used for broadcast and multicast data is changed (3600 is default).                                                                | access with WPA security. For maximum compatibility, use <b>WPA Only</b> . This mode uses TKIP cipher. Some gaming and legacy devices work only in this mode.                                                                                                    |
| 5. | Next to Authentication Timeout, enter the amount of time before a client is                                                            | To achieve better wireless performance use <b>WPA2 Only</b> security mode (or in other words AES cipher).                                                                                                    |
|    | required to re-authenticate (60 minutes is default).                                                                                   | WPA Mode :       Auto (WPA or WPA2)         Cipher Type :       TKIP and AES                                                                                                    |
| 6. | Next to RADIUS Server IP Address enter the IP Address of your RADIUS server.                                                           | Group Key Update Interval : 3600 (seconds)                                                                                                    |
| -  |                                                                                                    | EAP (802.1X)                                                                                                    |
| 7. | server. 1812 is the default port.                                                                                                    | When WPA enterprise is enabled, the router uses EAP (802.1x) to authenticate clients via a remote RADIUS server.                                                                                                    |
| •  |                                                                                                    | Authentication Timeout : 60 (minutes)                                                                                                    |
| 8. | Next to RADIUS Server Shared Secret, enter the security key.                                                                           | RADIUS server IP Address : 0.0.0.0                                                                                                    |
| -  |                                                                                                    | RADIUS server Port : 1812                                                                                                    |
| 9. | If the MAC Address Authentication box is selected then the user will need                                                              | RADIUS server Shared Secret                                                                                                    |
|    | to connect from the same computer whenever logging into the wireless network.                                                          | MAC Address Authentication                                                                                                    |
|    |                                                                                                    | Advanced >>                                                                                                    |

- 10. Click **Advanced** to enter settings for a secondary RADIUS Server.
- 11. Click **Apply Settings** to save your settings.

| EAP (802.1X)                                                     |                     |                                       |
|------------------------------------------------------------------|---------------------|---------------------------------------|
| When WPA enterprise is enable<br>clients via a remote RADIUS ser | d, the rout<br>ver. | ter uses EAP (802.1x) to authenticate |
| Authentication Timeout :                                         | 60                  | (minutes)                             |
| RADIUS server IP Address :                                       | 0.0.0.0             |                                       |
| RADIUS server Port :                                             | 1812                |                                       |
| RADIUS server Shared Secret :                                    |                     |                                       |
| MAC Address Authentication :                                     |                     |                                       |
| Advanced >>                                                      |                     |                                       |

## Using Windows<sup>®</sup> 7 and WPS for Wireless Configuration

The following steps allow you to configure your DIR-652 wireless network settings using Windows<sup>®</sup> 7 through WPS.

1. Click the **Start** button and select **Computer** from the Start menu.

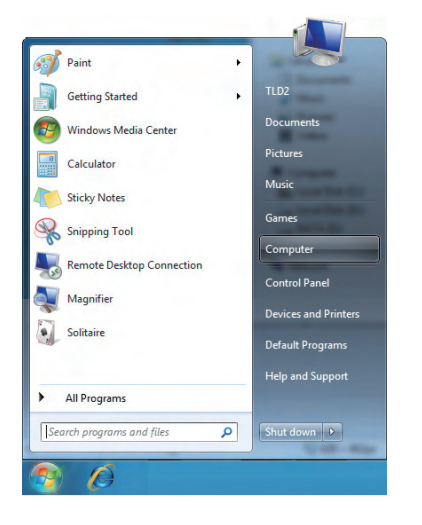

#### 2. Click the **Network** option.

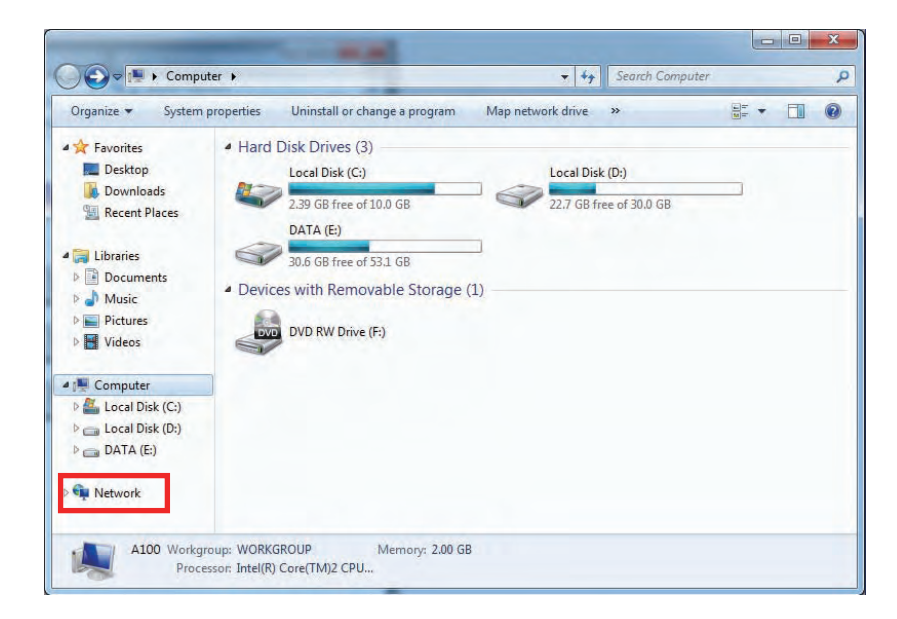

3. Double-click the DIR-652 router.

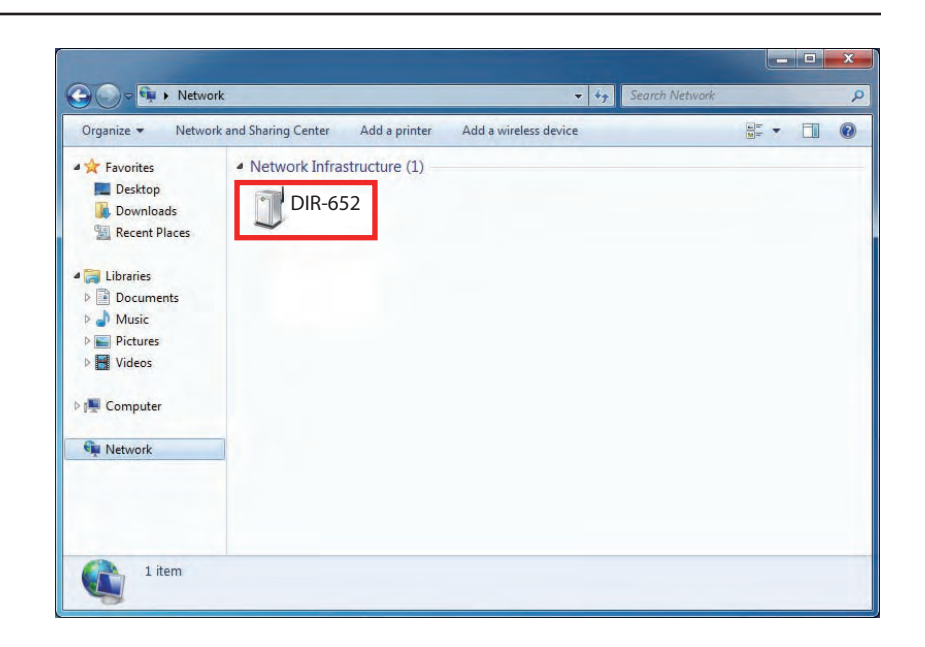

 Input the WPS PIN number (displayed in the Advanced > Wi-Fi Protected Setup section in the Router's Web UI) and click Next.

| To set up a r                     | network, type the 8-digit F                                          | IN from the router label                                                                                                    |   |
|-----------------------------------|----------------------------------------------------------------------|----------------------------------------------------------------------------------------------------|---|
| You can find the router or in the | numeric PIN on a label attached<br>printed information that came fro | to the difference of the difference of the diffe |   |
| manufacturer.                     |                                                                      |                                                                                                    |   |
| PIN:                              |                                                                      |                                                                                                    |   |
|                                   |                                                                      |                                                                                                    |   |
|                                   |                                                                      |                                                                                                    | 1 |
|                                   |                                                                      |                                                                                                    | 7 |
|                                   |                                                                      |                                                                                                    |   |

5. Type a name for your wireless network.

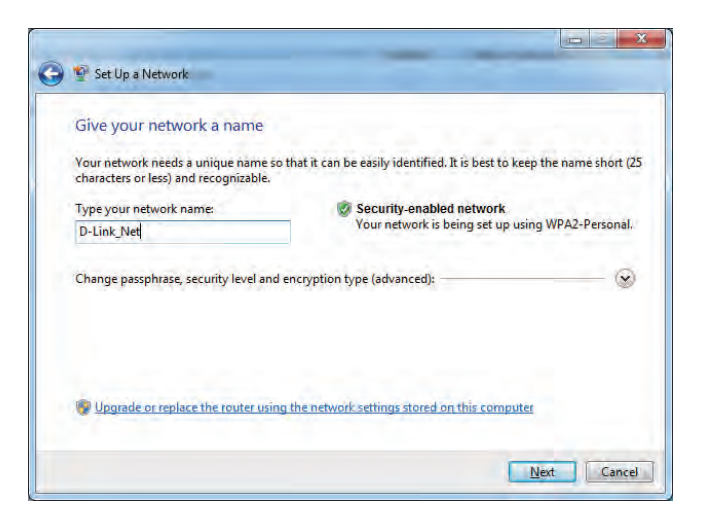

6. To configure advanced settings, click the  $\bigcirc$  icon.

Click Next to continue.

| Give your network a pame                                                  |                                                                        |
|---------------------------------------------------------------------------|------------------------------------------------------------------------|
| Give your network a name                                                  |                                                                        |
| Your network needs a unique name so characters or less) and recognizable. | that it can be easily identified. It is best to keep the name short (2 |
| Type your network name:                                                   | 🧭 Security-enabled network                                             |
| D-Link_Net                                                                | Your network is being set up using WPA2-Personal.                      |
| Change passphrase, security level and<br>Security key:                    | encryption type (advanced): Security level:                            |
| f6mm-gizb-9vmv                                                            | WPA2-Personal (Recommended)                                            |
| Connect automatically                                                     | Encryption type:                                                       |
|                                                                           | AES (Recommended)                                                      |
| P Upgrade or replace the router using                                     | g the network settings stored on this computer                         |
|                                                                           | and particular and the second second second second                     |

- 7. The following window will appear while the Router is being configured.
  - Wait for the configuration to complete.

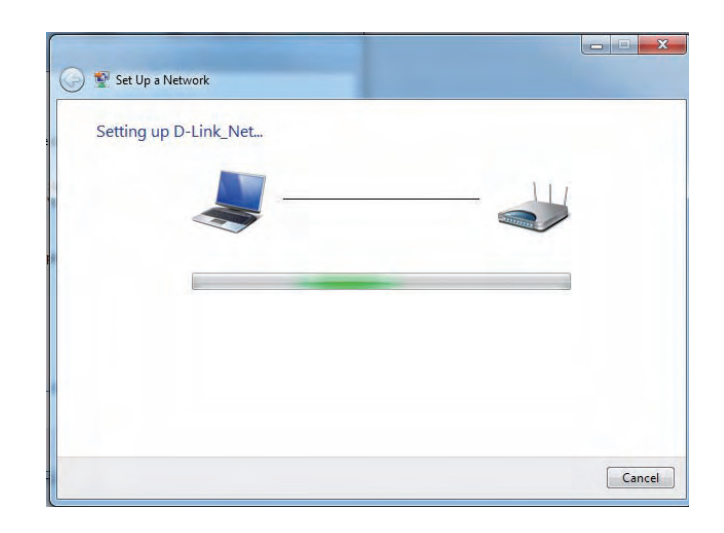

8. After configuration is complete, a window will appear that your wireless network has been set up successfully.

Make a note of the security key as you may need to provide this security key when adding an older wireless device to the network in the future.

Click **Close** to complete WPS setup.

| To add an older wireless device to this               | network, you might need to provide this sec<br>894g-eyd5-g5wb | curity key         |
|-------------------------------------------------------|---------------------------------------------------------------|--------------------|
| You can print these network settings f                | 894g-eyd5-g5wb                                                |                    |
| You can print these network settings f                |                                                               |                    |
|                                                       | future reference.                                             |                    |
| For gaming consoles or computers ru<br>easier set up. | ning Windows XP, <u>copy the network profile</u>              | to a USB drive for |
|                                                       |                                                               |                    |
|                                                       |                                                               |                    |

## **Connect to a Wireless Network** Using Windows® 7

It is recommended to enable wireless security (WPA/WPA2) on your wireless router or access point before configuring your wireless adapter. If you are joining an existing network, you will need to know the security key or passphrase being used.

1. Click on the wireless icon in your system tray (lower-right corner).

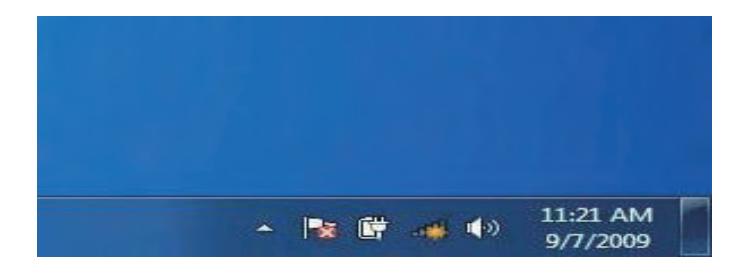

2. The utility will display any available wireless networks in your area.

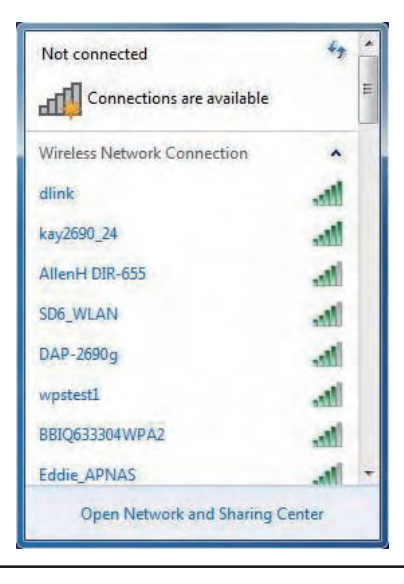

D-Link DIR-652 User Manual

3. Highlight the wireless network (SSID) you would like to connect to and click the Connect button.

If you get a good signal but cannot access the Internet, check your TCP/IP settings for your wireless adapter. Refer to the Networking Basics section in this manual for more information.

4. The following window appears while your computer tries to connect to the router.

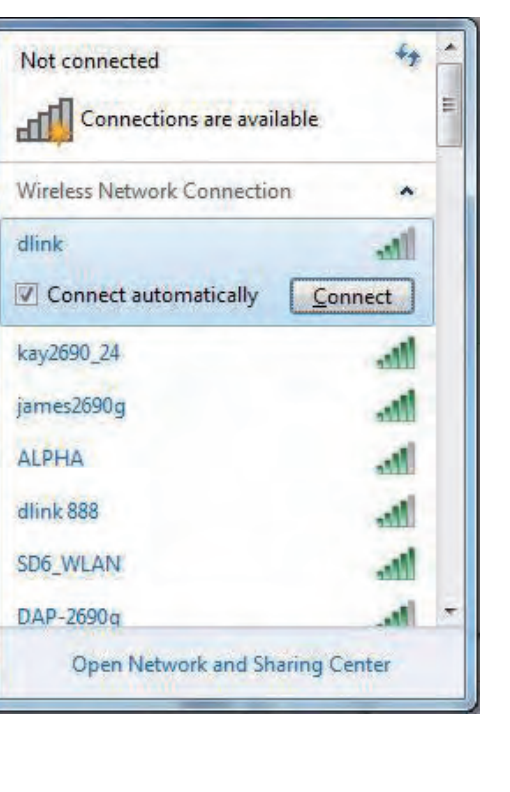

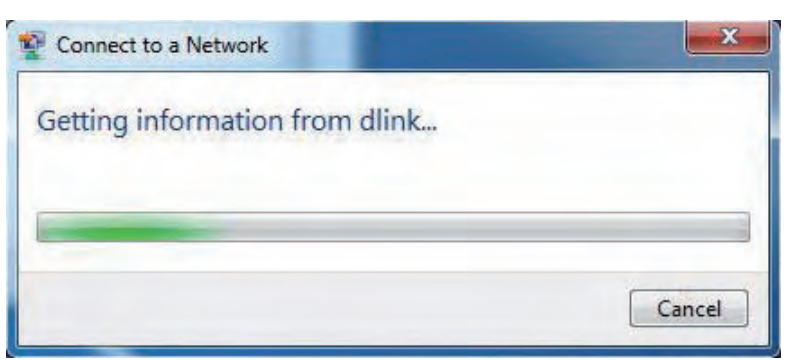

5. Enter the same security key or passphrase that is on your router and click **Ok**.

It may take 20-30 seconds to connect to the wireless network. If the connection fails, please verify that the security settings are correct. The key or passphrase must be exactly the same as on the wireless router.

| Type the netwo | rk security key                                           |
|----------------|-----------------------------------------------------------|
| Security key:  | 1                                                         |
|                | Hide characters                                           |
| 0              | You can also connect by pushing the button on the router. |
|                | OK Canc                                                   |

## Using Windows Vista®

Windows Vista users may use the built-in wireless utility. If you are using another company's utility or Windows<sup>®</sup> 2000, please refer to the user manual of your wireless adapter for help with connecting to a wireless network. Most utilities will have a "site survey" option similar to the Windows Vista utility as seen below.

If you receive the **Wireless Networks Detected** bubble, click on the center of the bubble to access the utility.

or

Right-click on the wireless computer icon in your system tray (lower-right corner next to the time). Select **Connect to a network**.

The utility will display any available wireless networks in your area. Click on a network (displayed using the SSID) and click the **Connect** button.

If you get a good signal but cannot access the Internet, check you TCP/IP settings for your wireless adapter. Refer to the **Networking Basics** section in this manual for more information.

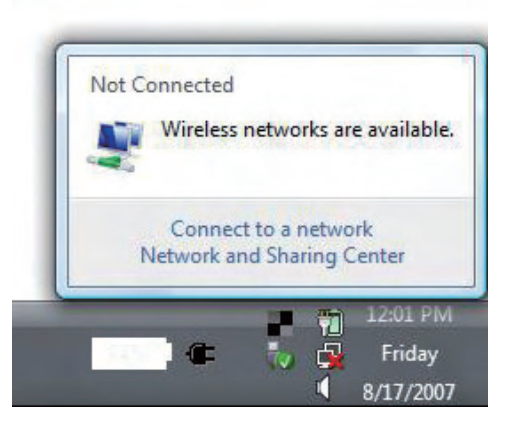

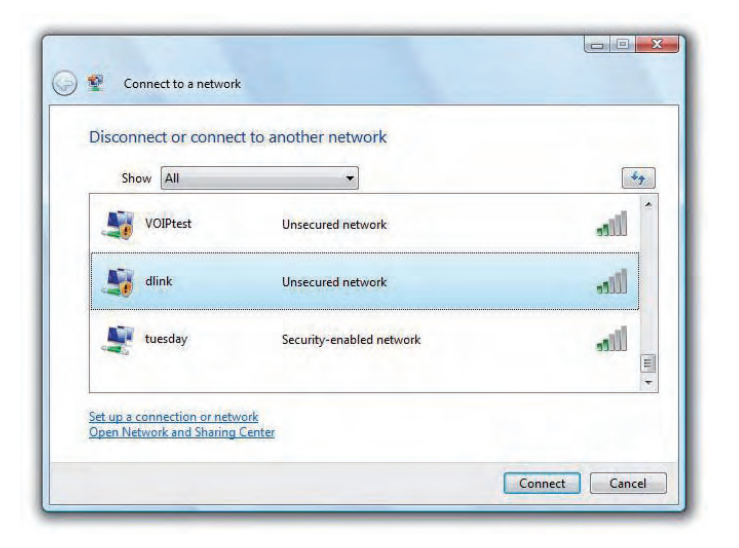

## **Configure Wireless Security**

It is recommended to enable wireless security (WPA/WPA2) on your wireless router or access point before configuring your wireless adapter. If you are joining an existing network, you will need to know the security key or passphrase being used.

1. Open the Windows Vista<sup>®</sup> Wireless Utility by right-clicking on the wireless computer icon in your system tray (lower right corner of screen). Select **Connect to a network**.

2. Highlight the wireless network (SSID) you would like to connect to and click **Connect**.

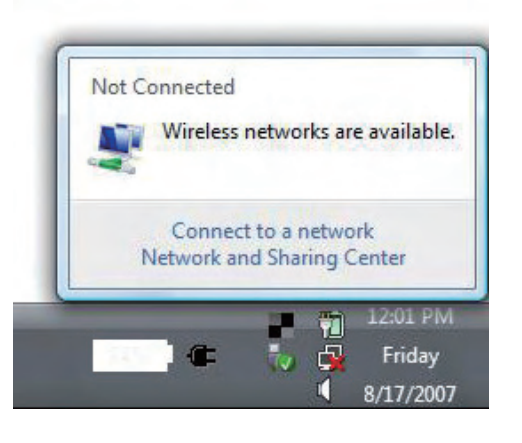

| Show | w        | •                        | [      |
|------|----------|--------------------------|--------|
| 5    | VOIPtest | Unsecured network        | liter  |
| 5    | dlink    | Unsecured network        | llite. |
|      | tuesday  | Security-enabled network | llice  |

3. Enter the same security key or passphrase that is on your router and click **Connect**.

It may take 20-30 seconds to connect to the wireless network. If the connection fails, please verify that the security settings are correct. The key or passphrase must be exactly the same as on the wireless router.

| Туре     | the network security key or passphrase for Candy                                     |
|----------|--------------------------------------------------------------------------------------|
| The per  | son who setup the network can give you the key or passphrase.                        |
| Security | y key or passphrase:                                                                 |
|          |                                                                                      |
| 📄 Disp   | lay characters                                                                       |
|          |                                                                                      |
|          |                                                                                      |
| 2        | If you have a <u>USB flash drive</u> with network settings for Candy, insert it now. |

## Using Windows® XP

Windows XP users may use the built-in wireless utility (Zero Configuration Utility). The following instructions are for Service Pack 2 users. If you are using another company's utility or Windows 2000, please refer to the user manual of your wireless adapter for help with connecting to a wireless network. Most utilities will have a "site survey" option similar to the Windows XP utility as seen below.

If you receive the **Wireless Networks Detected** bubble, click on the center of the bubble to access the utility.

or

Right-click on the wireless computer icon in your system tray (lower right corner next to the time). Select **View Available Wireless Networks**.

The utility will display any available wireless networks in your area. Click on a network (displayed using the SSID) and click the **Connect** button.

If you get a good signal but cannot access the Internet, check you TCP/IP settings for your wireless adapter. Refer to the **Networking Basics** section in this manual for more information.

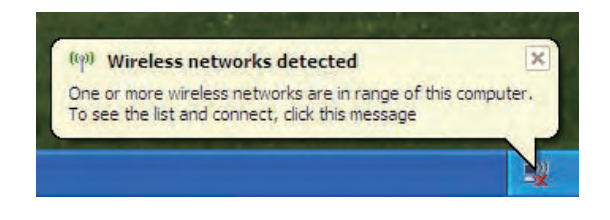

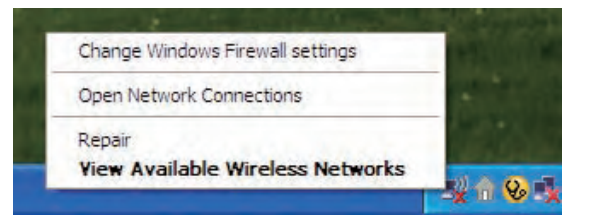

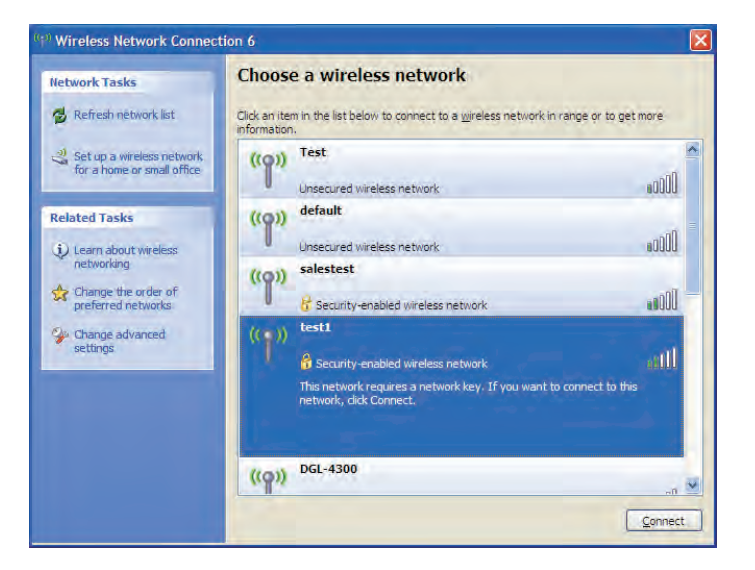

## **Configure WPA-PSK**

It is recommended to enable encryption on your wireless router or access point before configuring your wireless adapter. If you are joining an existing network, you will need to know the passphrase being used.

1. Open the Windows<sup>®</sup> XP Wireless Utility by right-clicking on the wireless computer icon in your system tray (lower-right corner of screen). Select **View Available Wireless Networks**.

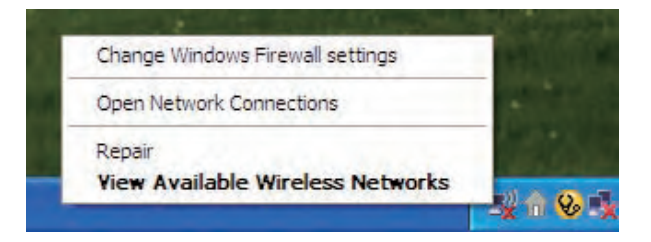

2. Highlight the wireless network (SSID) you would like to connect to and click **Connect**.

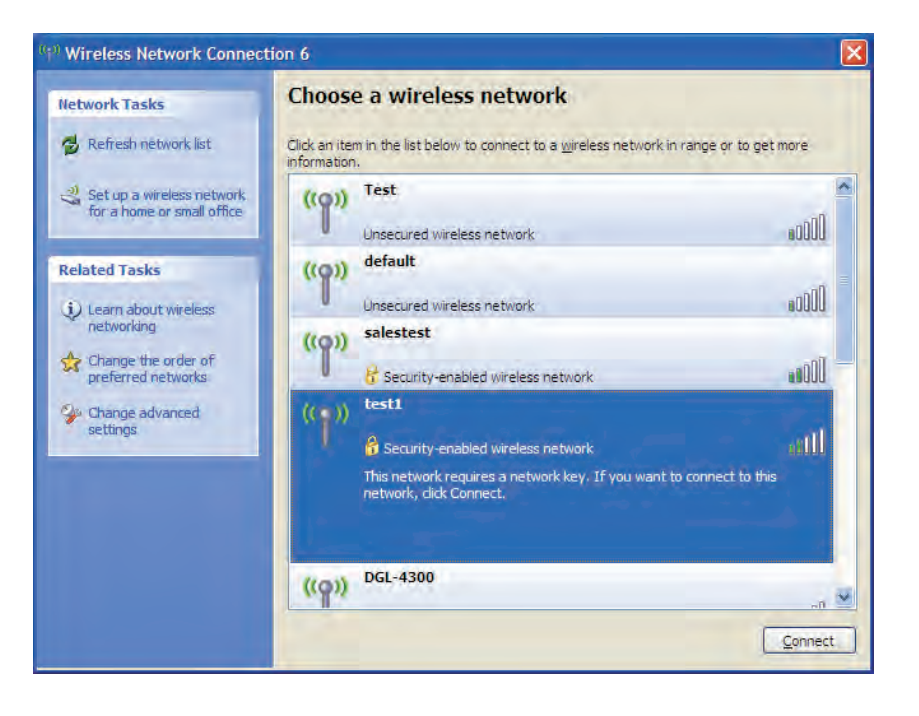

Section 5 - Connecting to a Wireless Network

3. The **Wireless Network Connection** box will appear. Enter the WPA-PSK passphrase and click **Connect**.

It may take 20-30 seconds to connect to the wireless network. If the connection fails, please verify that the WPA-PSK settings are correct. The WPA-PSK passphrase must be exactly the same as on the wireless router.

| Wireless Network Conr                                     | nection                                                                                                  |
|-----------------------------------------------------------|----------------------------------------------------------------------------------------------------|
| The network 'test1' requires<br>key helps prevent unknown | s a network key (also called a WEP key or WPA key). A network intruders from connecting to this network. |
| Type the key, and then clic                               | k Connect.                                                                                               |
| Network <u>k</u> ey:                                      |                                                                                                    |
| Confirm network key:                                      |                                                                                                    |
|                                                           | <u>Connect</u> Cancel                                                                                    |

## Troubleshooting

This chapter provides solutions to problems that can occur during the installation and operation of the DIR-652. Read the following descriptions if you are having problems. (The examples below are illustrated in Windows<sup>®</sup> XP. If you have a different operating system, the screenshots on your computer will look similar to the following examples.)

#### 1. Why can't I access the web-based configuration utility?

When entering the IP address of the D-Link router (192.168.0.1 for example), you are not connecting to a website on the Internet or have to be connected to the Internet. The device has the utility built-in to a ROM chip in the device itself. Your computer must be on the same IP subnet to connect to the web-based utility.

• Make sure you have an updated Java-enabled web browser. We recommend the following:

- Internet Explorer 6.0 or higher
- Chrome 2.0 or higher
- Safari 3.0 or higher
- Firefox 3.0 or higher
- Verify physical connectivity by checking for solid link lights on the device. If you do not get a solid link light, try using a different cable or connect to a different port on the device if possible. If the computer is turned off, the link light may not be on.
- Disable any internet security software running on the computer. Software firewalls such as Zone Alarm, Black Ice, Sygate, Norton Personal Firewall, and Windows XP firewall may block access to the configuration pages. Check the help files included with your firewall software for more information on disabling or configuring it.

- Configure your Internet settings:
  - Go to Start > Settings > Control Panel. Double-click the Internet Options Icon. From the Security tab, click the button to restore
    the settings to their defaults.
  - Click the **Connection** tab and set the dial-up option to Never Dial a Connection. Click the LAN Settings button. Make sure nothing is checked. Click **OK**.
  - Go to the **Advanced** tab and click the button to restore these settings to their defaults. Click **OK** three times.
  - Close your web browser (if open) and open it.
- Access the web management. Open your web browser and enter the IP address of your D-Link router in the address bar. This should open the login page for your the web management.
- If you still cannot access the configuration, unplug the power to the router for 10 seconds and plug back in. Wait about 30 seconds and try accessing the configuration. If you have multiple computers, try connecting using a different computer.

#### 2. What can I do if I forgot my password?

If you forgot your password, you must reset your router. Unfortunately this process will change all your settings back to the factory defaults.

To reset the router, locate the reset button (hole) on the rear panel of the unit. With the router powered on, use a paperclip to hold the button down for 10 seconds. Release the button and the router will go through its reboot process. Wait about 30 seconds to access the router. The default IP address is 192.168.0.1. When logging in, the username is **admin** and leave the password box empty.

#### 3. Why can't I connect to certain sites or send and receive emails when connecting through my router?

If you are having a problem sending or receiving email, or connecting to secure sites such as eBay, banking sites, and Hotmail, we suggest lowering the MTU in increments of ten (Ex. 1492, 1482, 1472, etc).

#### Note: AOL DSL+ users must use MTU of 1400.

To find the proper MTU Size, you'll have to do a special ping of the destination you're trying to go to. A destination could be another computer, or a URL.

- Click on **Start** and then click **Run**.
- Windows<sup>®</sup> 95, 98, and Me users type in **command** (Windows NT, 2000, XP, Vista<sup>®</sup> and 7 users type in **cmd**) and press **Enter** (or click **OK**).
- Once the window opens, you'll need to do a special ping. Use the following syntax:

#### ping [url] [-f] [-l] [MTU value]

Example: ping yahoo.com -f -l 1472

| C:∖>ping yahoo.com -f -1 1482                                                                                                    |
|----------------------------------------------------------------------------------------------------|
| Pinging yahoo.com [66.94.234.13] with 1482 bytes of data:                                                                                                    |
| Packet needs to be fragmented but DF set.<br>Packet needs to be fragmented but DF set.<br>Packet needs to be fragmented but DF set.<br>Packet needs to be fragmented but DF set.                                                |
| Ping statistics for 66.94.234.13:<br>Packets: Sent = 4, Received = 0, Lost = 4 (100% loss),<br>Approximate round trip times in milli-seconds:<br>Minimum = 0ms, Maximum = 0ms, Average = 0ms                                    |
| C:∖>ping yahoo.com -f -l 1472                                                                                                    |
| Pinging yahoo.com [66.94.234.13] with 1472 bytes of data:                                                                                                    |
| Reply from 66.94.234.13: bytes=1472 time=93ms TTL=52<br>Reply from 66.94.234.13: bytes=1472 time=109ms TTL=52<br>Reply from 66.94.234.13: bytes=1472 time=125ms TTL=52<br>Reply from 66.94.234.13: bytes=1472 time=203ms TTL=52 |
| Ping statistics for 66.94.234.13:<br>Packets: Sent = 4, Received = 4, Lost = 0 (0% loss),<br>Approximate round trip times in milli-seconds:<br>Minimum = 93ms, Maximum = 203ms, Average = 132ms                                 |
| 0:∖>                                                                                                    |

You should start at 1472 and work your way down by 10 each time. Once you get a reply, go up by 2 until you get a fragmented packet. Take that value and add 28 to the value to account for the various TCP/IP headers. For example, lets say that 1452 was the proper value, the actual MTU size would be 1480, which is the optimum for the network we're working with (1452+28=1480).

Once you find your MTU, you can now configure your router with the proper MTU size.

To change the MTU rate on your router follow the steps below:

- Open your browser, enter the IP address of your router (192.168.0.1) and click **OK**.
- Enter your username (admin) and password (blank by default). Click **OK** to enter the web configuration page for the device.
- Click on Setup and then click Manual Configure.
- To change the MTU enter the number in the MTU field and click **Save Settings** to save your settings.
- Test your email. If changing the MTU does not resolve the problem, continue changing the MTU in increments of ten.

## **Wireless Basics**

D-Link wireless products are based on industry standards to provide easy-to-use and compatible high-speed wireless connectivity within your home, business or public access wireless networks. Strictly adhering to the IEEE standard, the D-Link wireless family of products will allow you to securely access the data you want, when and where you want it. You will be able to enjoy the freedom that wireless networking delivers.

A wireless local area network (WLAN) is a cellular computer network that transmits and receives data with radio signals instead of wires. Wireless LANs are used increasingly in both home and office environments, and public areas such as airports, coffee shops and universities. Innovative ways to utilize WLAN technology are helping people to work and communicate more efficiently. Increased mobility and the absence of cabling and other fixed infrastructure have proven to be beneficial for many users.

Wireless users can use the same applications they use on a wired network. Wireless adapter cards used on laptop and desktop systems support the same protocols as Ethernet adapter cards.

Under many circumstances, it may be desirable for mobile network devices to link to a conventional Ethernet LAN in order to use servers, printers or an Internet connection supplied through the wired LAN. A Wireless Router is a device used to provide this link.

#### What is Wireless?

Wireless or Wi-Fi technology is another way of connecting your computer to the network without using wires. Wi-Fi uses radio frequency to connect wirelessly, so you have the freedom to connect computers anywhere in your home or office network.

#### Why D-Link Wireless?

D-Link is the worldwide leader and award winning designer, developer, and manufacturer of networking products. D-Link delivers the performance you need at a price you can afford. D-Link has all the products you need to build your network.

#### How does wireless work?

Wireless works similar to how cordless phone work, through radio signals to transmit data from one point A to point B. But wireless technology has restrictions as to how you can access the network. You must be within the wireless network range area to be able to connect your computer. There are two different types of wireless networks: Wireless Local Area Network (WLAN) and Wireless Personal Area Network (WPAN).

#### Wireless Local Area Network (WLAN)

In a wireless local area network, a device called an Access Point (AP) connects computers to the network. The access point has a small antenna attached to it, which allows it to transmit data back and forth over radio signals. With an indoor access point, the signal can travel up to 300 feet. With an outdoor access point the signal can reach out up to 30 miles to serve places like manufacturing plants, industrial locations, college and high school campuses, airports, golf courses, and many other outdoor venues.

#### Wireless Personal Area Network (WPAN)

Bluetooth is the industry standard wireless technology used for WPAN. Bluetooth devices in WPAN operate in a range up to 30 feet away. Compared to WLAN the speed and wireless operation range are both less than WLAN, but in return it doesn't use nearly as much power which makes it ideal for personal devices, such as mobile phones, PDAs, headphones, laptops, speakers, and other devices that operate on batteries.

#### Who uses wireless?

Wireless technology as become so popular in recent years that almost everyone is using it, whether it's for home, office, business, D-Link has a wireless solution for it.

#### Home

- Gives everyone at home broadband access
- Surf the web, check email, instant message, and etc
- Gets rid of the cables around the house
- Simple and easy to use

#### **Small Office and Home Office**

- Stay on top of everything at home as you would at office
- Remotely access your office network from home
- Share Internet connection and printer with multiple computers
- No need to dedicate office space

#### Where is wireless used?

Wireless technology is expanding everywhere not just at home or office. People like the freedom of mobility and it's becoming so popular that more and more public facilities now provide wireless access to attract people. The wireless connection in public places is usually called "hotspots".

Using a D-Link Cardbus Adapter with your laptop, you can access the hotspot to connect to Internet from remote locations like: Airports, Hotels, Coffee Shops, Libraries, Restaurants, and Convention Centers.

Wireless network is easy to setup, but if you're installing it for the first time it could be quite a task not knowing where to start. That's why we've put together a few setup steps and tips to help you through the process of setting up a wireless network.

#### Tips

Here are a few things to keep in mind, when you install a wireless network.

#### Centralize your router or Access Point

Make sure you place the router/access point in a centralized location within your network for the best performance. Try to place the router/access point as high as possible in the room, so the signal gets dispersed throughout your home. If you have a two-story home, you may need a repeater to boost the signal to extend the range.

#### **Eliminate Interference**

Place home appliances such as cordless telephones, microwaves, and televisions as far away as possible from the router/access point. This would significantly reduce any interference that the appliances might cause since they operate on same frequency.

#### Security

Don't let you next-door neighbors or intruders connect to your wireless network. Secure your wireless network by turning on the WPA security feature on the router. Refer to product manual for detail information on how to set it up.

## **Wireless Modes**

There are basically two modes of networking:

- Infrastructure All wireless clients will connect to an access point or wireless router.
- Ad-Hoc Directly connecting to another computer, for peer-to-peer communication, using wireless network adapters on each computer, such as two or more DIR-652 wireless network Cardbus adapters.

An Infrastructure network contains an Access Point or wireless router. All the wireless devices, or clients, will connect to the wireless router or access point.

An Ad-Hoc network contains only clients, such as laptops with wireless cardbus adapters. All the adapters must be in Ad-Hoc mode to communicate.

## **Networking Basics**

### **Check your IP address**

After you install your new D-Link adapter, by default, the TCP/IP settings should be set to obtain an IP address from a DHCP server (i.e. wireless router) automatically. To verify your IP address, please follow the steps below.

Click on Start > Run. In the run box type *cmd* and click OK. (Windows Vista<sup>®</sup> users type *cmd* in the Start Search box.)

At the prompt, type *ipconfig* and press Enter.

| r the IP address, subnet mask, and the default r adapter.                                                                                    | Microsoft Windows XP [Version 5.1.2600]<br>(C) Copyright 1985-2001 Microsoft Corp.                                                   |   |
|----------------------------------------------------------------------------------------------------|----------------------------------------------------------------------------------------------------|---|
|                                                                                                    | C:\Documents and Settings>ipconfig                                                                                                   |   |
| 0.0.0.0, check your adapter installation, security                                                                                           | Windows IP Configuration                                                                                                    |   |
| e settings on your router. Some firewall software<br>block a DHCP request on newly installed                                                 | Ethernet adapter Local Area Connection:<br>Connection-specific DNS Suffix . : dlink<br>IP Address 10.5.7.114<br>Subnet Mask 255.255. |   |
| ecting to a wireless network at a hotspot (e.g.<br>hop, airport), please contact an employee or<br>o verify their wireless network settings. | C:\Documents and Settings>_                                                                                                    | • |
|                                                                                                    |                                                                                                    |   |

C:\WINDOWS\system32\cmd.exe

This will display gateway of you

If the address is settings, and the programs may adapters.

If you are conne hotel, coffee sh administrator to

- 🗆 🗙

#### Statically Assign an IP address

If you are not using a DHCP capable gateway/router, or you need to assign a static IP address, please follow the steps below:

#### Step 1

Windows® 7 - Click on Start > Control Panel > Network and Internet > Network and Sharing Center. Windows Vista® - Click on Start > Control Panel > Network and Internet > Network and Sharing Center > Manage Network Connections. Windows XP - Click on Start > Control Panel > Network Connections. Windows 2000 - From the desktop, right-click My Network Places > Properties.

#### Step 2

Right-click on the Local Area Connection which represents your D-Link network adapter and select Properties.

#### Step 3

Highlight Internet Protocol (TCP/IP) and click Properties.

#### Step 4

Click **Use the following IP address** and enter an IP address that is on the same subnet as your network or the LAN IP address on your router.

**Example:** If the router's LAN IP address is 192.168.0.1, make your IP address 192.168.0.X where X is a number between 2 and 99. Make sure that the number you choose is not in use on the network. Set Default Gateway the same as the LAN IP address of your router (192.168.0.1).

Set Primary DNS the same as the LAN IP address of your router (192.168.0.1). The Secondary DNS is not needed or you may enter a DNS server from your ISP.

**Step 5** Click **OK** twice to save your settings.

| You can get IP settings assigned<br>this capability. Otherwise, you nee<br>the appropriate IP settings. | automatically if your network supports<br>ed to ask your network administrator fi |
|----------------------------------------------------------------------------------------------------|-----------------------------------------------------------------------------------|
| 🔿 Obtain an IP address autom                                                                            | atically                                                                          |
| • Use the following IP address                                                                          | 5.                                                                                |
| IP address:                                                                                             | 192.168.0.52                                                                      |
| Subnet mask:                                                                                            | 255 . 255 . 255 . 0                                                               |
| Default gateway:                                                                                        | 192.168.0.1                                                                       |
| O Obtain DNS server address                                                                             | automatically                                                                     |
| () Use the following DNS servi                                                                          | er addresses:                                                                     |
| Preferred DNS server:                                                                                   | 192.168.0.1                                                                       |
| Alternate DNS server:                                                                                   | A 42 A                                                                            |
|                                                                                                    | Advanced                                                                          |
|                                                                                                    | L'haranood                                                                        |

## **Technical Specifications**

#### Standards

- IEEE 802.11n
- IEEE 802.11g
- IEEE 802.3
- IEEE 802.3u
- IEEE 802.3ab

#### Security

- WPA-Personal
- WPA2-Personal
- WPA-Enterprise
- WPA2-Enterprise

#### Wireless Signal Rates\*

#### IEEE 802.11n 2.4GHz(HT20/40):

- 144.4Mbps (300) 130Mbps (270) • 115.6Mbps (240) • 86.7Mbps (180)
- 72.2Mbps (150) 65Mbps (135)
- 57.8Mbps (120) 43.3Mbps (90)
- 28.9Mbps (60)
- 21.7Mbps (45) • 7.2Mbps (15)

48Mbps

24Mbps

12Mbps

#### •14.4Mbps (30) IEEE 802.11g:

- 54Mbps
- 36Mbps
- 18Mbps
- 11Mbp
- 6Mbps
- 2Mbps
- 9Mbps5.5Mbps
- 1Mbps

#### **Frequency Range**

• 2.4GHz to 2.483GHz

#### LEDs

Power
 Internet

**Operating Temperature** • 32°F to 104°F (0°C to 40°C)

#### Humidity

• 95% maximum (non-condensing)

#### Safety & Emissions

- FCC
- CE

#### Dimensions

• L = 5.81 Inches • W = 4.45 Inches • H = 1.2 Inches

#### Warranty

• 2 Year

\* Maximum wireless signal rate derived from IEEE Standard 802.11g and 802.11n specifications. Actual data throughput will vary. Network conditions and environmental factors, including volume of network traffic, building materials and construction, and network overhead, lower actual data throughput rate. Environmental factors will adversely affect wireless signal range.

#### **Trademarks:**

D-Link is a registered trademark of D-Link Corporation/D-Link Systems, Inc. Other trademarks or registered trademarks are the property of their respective owners.

#### **Copyright Statement:**

No part of this publication or documentation accompanying this product may be reproduced in any form or by any means or used to make any derivative such as translation, transformation, or adaptation without permission from D-Link Corporation/D-Link Systems, Inc., as stipulated by the United States Copyright Act of 1976 and any amendments thereto. Contents are subject to change without prior notice.

Copyright ©2011 by D-Link Corporation/D-Link Systems, Inc. All rights reserved.

#### **CE Mark Warning:**

This is a Class B product. In a domestic environment, this product may cause radio interference, in which case the user may be required to take adequate measures.

#### **FCC Statement:**

This equipment has been tested and found to comply with the limits for a Class B digital device, pursuant to part 15 of the FCC Rules. These limits are designed to provide reasonable protection against harmful interference in a residential installation. This equipment generates, uses, and can radiate radio frequency energy and, if not installed and used in accordance with the instructions, may cause harmful interference to radio communication. However, there is no guarantee that interference will not occur in a particular installation. If this equipment does cause harmful interference to radio or television reception, which can be determined by turning the equipment off and on, the user is encouraged to try to correct the interference by one or more of the following measures:

- Reorient or relocate the receiving antenna.
- Increase the separation between the equipment and receiver.
- Connect the equipment into an outlet on a circuit different from that to which the receiver is connected.
- Consult the dealer or an experienced radio/TV technician for help.

#### FCC Caution:

Any changes or modifications not expressly approved by the party responsible for compliance could void the user's authority to operate this equipment.

This device complies with Part 15 of the FCC Rules. Operation is subject to the following two conditions:

(1) This device may not cause harmful interference, and

(2) this device must accept any interference received, including interference that may cause undesired operation.

#### **IMPORTANT NOTICE:**

#### FCC Radiation Exposure Statement:

This equipment complies with FCC radiation exposure limits set forth for an uncontrolled environment. This equipment should be installed and operated with minimum distance 20cm between the radiator & your body. This transmitter must not be co-located or operating in conjunction with any other antenna or transmitter.

The availability of some specific channels and/or operational frequency bands are country dependent and are firmware programmed at the factory to match the intended destination. The firmware setting is not accessible by the end user.

For detailed warranty information applicable to products purchased outside the United States, please contact the corresponding local D-Link office.

#### Industry Canada Statement:

This device complies with RSS-210 of the Industry Canada Rules. Operation is subject to the following two conditions:

(1) This device may not cause harmful interference, and

(2) this device must accept any interference received, including interference that may cause undesired operation.

#### **IMPORTANT NOTE:**

#### **Radiation Exposure Statement:**

This equipment complies with Canada radiation exposure limits set forth for an uncontrolled environment. This equipment should be installed and operated with minimum distance 20cm between the radiator & your body.

Ce dispositif est conforme à la norme CNR-210 d'Industrie Canada applicable aux appareils radio exempts de licence. Son fonctionnement est sujet aux deux conditions suivantes: (1) le dispositif ne doit pas produire de brouillage préjudiciable, et (2) ce dispositif doit accepter tout brouillage reçu, y compris un brouillage susceptible de provoquer un fonctionnement indésirable.

#### NOTE IMPORTANTE:

Déclaration d'exposition aux radiations:

Cet équipement est conforme aux limites d'exposition aux rayonnements IC établies pour un environnement non contrôlé. Cet équipement doit être installé et utilisé avec un minimum de 20 cm de distance entre la source de rayonnement et votre corps.